# 中国银河证券股份

# 有限公司

# 双子星操作手册

(交易部分)

### 目录

| 1.1 登录           | 4  |
|------------------|----|
| 1.2 代理设置         | 5  |
| 1.3 绿色通道         | 6  |
| 1.4 信息回显功能       | 7  |
| 1.5 系统设置         | 8  |
| 第二节 窗口模式介绍       | 10 |
| 2.1 完整模式界面的介绍    | 10 |
| 2.2 精简模式介绍       | 11 |
| 第三节 精简模式的最小化     | 12 |
| 第四节 多资金账户的使用     | 12 |
| 第五节 普通交易功能使用     | 14 |
| 5.1 股票交易操作       | 14 |
| 5.2 开放基金交易操作     | 16 |
| 5.3 银河理财         | 17 |
| 第六节 融资融券交易功能使用   | 17 |
| 6.1 担保品委托        | 18 |
| 6.2 融资委托         | 19 |
| 6.3 融券委托         | 21 |
| 6.4 撤单           | 22 |
| 6.5 查询           | 23 |
| 第七节 闪电下单功能介绍     | 30 |
| 7.1 快速吃盘         | 30 |
| 7.2 快速挂单         | 31 |
| 7.3 快速市价买入、市价卖出  | 32 |
| 7.4 快速批量买入、卖出    | 32 |
| 7.5 买入、卖出快捷键     | 32 |
| 第八节 买卖功能的特色介绍    | 33 |
| 8.1 成交回报功能       | 34 |
| 成交回报声音设置         | 35 |
| 成交回报弹出框设置        | 35 |
| 8.2 默认买入价格:      | 36 |
| 8.2 默认买入数量:      | 36 |
| 8.3 委托价格和委托数量的微调 | 36 |

| 8.4 | 下单界面的盘口出单            | 37 |
|-----|----------------------|----|
| 8.5 | 委托后是否清空界面            | 37 |
| 8.6 | 委托后自动查询当前委托          | 37 |
| 8.7 | 委托界面的资金、持仓、成交、委托快速查询 | 38 |
| 第九  | 节 查询功能的特色介绍          | 38 |
| 9.1 | 汇总功能                 | 38 |
| 9.2 | 过滤功能                 | 39 |
| 9.3 | 排序功能                 | 40 |
| 9.4 | 数据导出                 | 41 |

### 1.1 登录

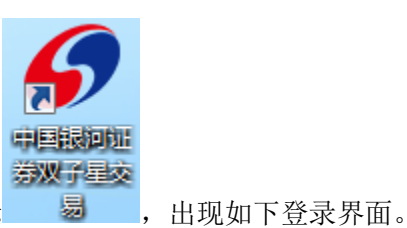

双击桌面上的中国银河证券双子星交易图标

| 🗳 用户登录                                     |            | <b>@</b> ×                                                             |
|--------------------------------------------|------------|------------------------------------------------------------------------|
| 账号类型: 客户号 ▼<br>资金账户<br>客户号<br>深圳账户<br>上海账户 | *请先选择营业部 ▼ | <ul> <li>确定(Y)</li> <li>取消(Y)</li> <li>隐藏帐户</li> <li>2 保存帐户</li> </ul> |
| 交易密码 深圳B股<br>上海B股                          |            | ● 保持和公司<br>通讯设置(S)                                                     |
| 安全方式:验证码 🔹                                 | 3855       | 高级设置 (U)<br>主站测速 (C)                                                   |
|                                            |            | 闪电下单                                                                   |

点击"账号类型"下拉框可以选择不同类型进行登录。如果选择"客户号",右边营业 部列表将变灰,输入客户号、交易密码等信息后即可登录;如果选择"资金账号"等其他类型,需要选择您所开户的营业部方可登录。

在交易密码输入框输入您的交易密码,可以直接输入,也可以点击右侧键盘图标采用软 键盘输入。

输入密码后在"安全方式"下拉框可以选择不同的安全认证方式,包括验证码、玖天卫 士和玖天优盾。

| い当 OD  |
|--------|
|        |
| 藏账号    |
| 转账号    |
| l设置 (S |
| 设置 (U) |
| 测速 (I) |
| -      |

选择验证码方式,请输入右侧验证码;

选择玖天卫士,请输入玖天卫士电子显示屏中的6位或7位动态口令数字。

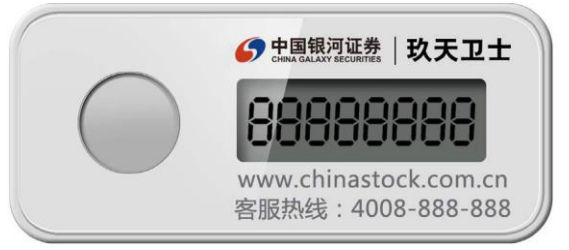

选择玖天优盾,请输入正确的账号、密码和玖天优盾密码(第一次使用时设定)。

## 1.2 代理设置

本功能主要为需要通过代理服务器上网的客户提供服务,您是否通过代理服务器上网, 请您咨询您的网络管理员。普通宽带用户一般无需设置代理服务器。

点击登录界面的"通讯设置"按钮,进入通讯设置页面。

| ⊪ <del>─ 米</del> 刑· | 这个账户 |   |          | 2  |   | -    | 确定(Y)   |
|---------------------|------|---|----------|----|---|------|---------|
|                     | 央金州/ |   | *阴无恐并吕丑司 |    |   | .836 | 取消(11)  |
| 账 号:                |      |   |          |    |   | *    | 🗌 隐藏账号  |
|                     | 6    |   |          |    |   |      | 🗌 保存账号  |
| 交易密码:               |      |   |          |    |   |      | 通讯设置(S  |
| 安全方式:               | 验证码  | • |          | 60 | 2 | 5    | 高级设置①   |
|                     |      |   |          |    |   |      | 主站测速 (I |
|                     |      |   |          |    |   |      |         |

| 主站设置 ——  |        |              |               |                |
|----------|--------|--------------|---------------|----------------|
| 委托主站列表:  | 北京移动   | (218.205.130 | ). 78)        | ÷              |
|          | 设置(T)  | 增加           |               | 刪除[型]          |
| 网络设置 ——  |        |              |               | 50.<br>        |
| 使用拨号网络   | 络      |              |               |                |
| ☑ 使用代理   | SOCKS4 | h议 ○ SOC     | .KS5协议        | 〇 нттр代理       |
| 代理地址:    |        |              | 端             | ]: 0           |
| 用户名称:    |        | 用            | 中密码:          |                |
|          | 代理测试   | 使用浏览器        | 代理设           | 置浏览器代理         |
| _ 使用绿色通; | ē      |              |               |                |
| 用户帐户列表:  |        |              |               | •              |
|          |        | 增加           | ][ <u>Z</u> ] | 删除[ <u>5</u> ] |

进入设置页面选中其中使用的代理协议,代理地址、端口、用户名、密码的具体设置内容,请咨询您的网络管理员。一般而言 socks4 和 socks5 协议的端口默认为 1080, http 代理的端口默认为 8080; sock4 协议无需用户和密码, sock5 和 http 协议可能要输入用户和密码。

### 1.3 绿色通道

本功能主要为在有端口限制的网络无法使用双子星的客户提供服务,本服务可以尽最大可能的帮您通过防火墙的限制。

点击登录界面的"通讯设置"按钮,进入通讯设置页面。

| 用户登录                                           | ł                                     |                                |                                          |                                 | 0                    |
|------------------------------------------------|---------------------------------------|--------------------------------|------------------------------------------|---------------------------------|----------------------|
| (号类型:                                          | 资金账户                                  | ▼ *请先选持                        | 陸軍不設                                     | •                               | 确定(1)                |
| <b>K 묵</b> :                                   |                                       |                                |                                          | ÷                               |                      |
| 医易密码:                                          |                                       |                                |                                          |                                 | 保存账号通讯设置 (           |
| ?全方式:                                          | 验证码                                   | •                              | 6 0                                      | 2 5                             | 高级设置 ()<br>主站测速 ()   |
| 通讯设                                            | 置                                     |                                |                                          |                                 | x                    |
| <ul> <li>主站</li> <li>委托</li> <li>网络</li> </ul> | ;设置 ───<br>;主站列表:<br>;设置 ───          | 北京移动(21)<br>设置(I)              | 8.205.130.78<br>增加 (A                    | ))<br>)                         | ▼ 冊除〔□〕              |
| 1 🗆 1<br>🗆 1                                   | 使用拨号网<br>使用代理 《<br><sup>代</sup> 理地址:[ | 络<br>⑤ SOCKS4协议                | : O socks:                               | <b>协议</b> ○<br>] 端口:            | ▼ HTTP代理 0           |
| F                                              | 用户名称:[                                | 传                              | <ol> <li>用户密</li> <li>使用浏览器代码</li> </ol> | )<br>(1)<br>(昭元)<br>(昭元)        | 心器代理                 |
|                                                | 使用绿色通<br>状态: 绿色<br>模式: 独立<br>已建立通道    | 道<br>通道服务可用<br>服务器模式44<br>): 0 | 监听<br>3端口 使用 <sup>-</sup><br>正在          | 绿色<br>端口: 999<br>代理: 否<br>建立通道: | 通道测试<br>99,8800<br>0 |
| 用户                                             | 帐户列表:                                 |                                | 增加[2]                                    |                                 | ₩除[ <u>5</u> ]       |
|                                                |                                       |                                | 确定(0)                                    |                                 | 取消(2)                |

将"使用绿色通道"前的勾选框选中后,系统自动检测绿色通道服务状态,并显示检测结果。如可用,按最下面的确定后启用。

# 1.4 信息回显功能

系统登录成功后,右下角将浮出显示框记录上次账号使用网上交易的登录时间、ip 地址、 网卡 mac 信息、登录次数、版本信息,您可以了解账号的登录使用情况。

| 〇〇         四上股票交易系统 - 中航信集中交           〇〇         22         10         32           退出         登录         10         9         3 | <ul> <li>易2 - 本委托系统提示的可买款量、成本价、盈亏款据仅供参考。</li> <li>▲ ● ○ ※ ▼ 平 菜本 ▼</li> <li>全 打印 菜 系统 ▼ □ ▼</li> <li>増加 ▼</li> </ul>          |                                  |
|----------------------------------------------------------------------------------------------------|----------------------------------------------------------------------------------------------------|----------------------------------|
|                                                                                                    | 文人股票     次五     二       安全信息及设置         姓名:杨国亮 账号:        安全方式:验证码       桥留验证信息:注意安全     //////////////////////////////////// | ★考型弓 型弓比例(%) 参考市信                |
|                                                                                                    | <b>可用金額</b>   元   委托价格、数量微调[+                                                                                                 | 、-] 委托数量的仓位选择[空格] 买入[B、CTRL+回 // |

| 新预留验证信息: how are you        |              |
|-----------------------------|--------------|
| - 预留验证信息说明                  |              |
| 预留验证信息的内容可以是任意的汉字、字母或数字,长度不 | 下超过50个字符(25个 |
|                             |              |
| 汉字)。预留信息验证主要用于验证服务器的合法性。    | 0            |
| 汉字)。预留信息验证主要用于验证服务器的合法性。    |              |

### 1.5 系统设置

用户可通过"系统设置"中的对应栏目进行个性化的调整和设置,具体说明如下: 点击工具栏的"系统"进入系统设置对话框,详见下图。

作为增强安全性的一个功能,您可以通过安全--安全设置—修改安全预留信息。

| <i>6</i> 7 网上  | 股票交易                 | 系统一)                | 中航信集中          | 中交易1 | - 本委托系统 | 提示的可买数里 |
|----------------|----------------------|---------------------|----------------|------|---------|---------|
| <b>回</b><br>退出 | <mark>。</mark><br>登录 | <mark></mark><br>锁屏 | <b>③</b><br>刷新 | マ全   | • 🍑     | - ※ -   |

系统设置主对话框下分为4个页签,包括:系统设置、交易设置、界面设置和快速交易。

| 系统设置            |         |
|-----------------|---------|
| 系统设置交易设置界面设置    | 快速交易    |
| 是否计算可买数里作为参考    | 否       |
| 是否使用行情代理设置      | 是       |
| 强制使用本地计算可买数量    | 否       |
| 理财是否下载当日资金明细    | 否       |
| 买卖盘行情来源         | 行情主站    |
| 行情不更新提示,超时时间(秒) | 0       |
| 买入委托时输入         | 买入数里    |
| 卖出委托时输入         | 卖出数里    |
| 自动刷新资产数据        | 是       |
| 输入代码使用键盘精灵      | 否       |
| 输入代码后不和行情联动     | 否       |
| 查询股票盈亏是否含卖出费用   | 否       |
| 成交回报后声音提示       | 是 🚽 🚽   |
|                 | 取消 内电下单 |

常用功能项的说明如下:

【系统设置】是否计算可买数量作为参考:由客户端计算客户可买的股票数量,注意该处是 没有计算交易费用,有可能提供的值会比用户真实可买的数量要大,因此提供的可买数量仅 供参考。

【系统设置】买卖盘行情来源:委托界面盘口的行情来源是行情主站还是委托主站,默认是 从行情主站,也可以手工修改。

【交易设置】默认买入价格:当输入证券代码时,从行情源获取数据后,自动填入的委托价格,默认填入的是卖一价,用户可手工修改。

【交易设置】默认买入数量:当输入证券代码时,委托数量可以默认设置数值,该处默认值 是空,用户可手工修改。

【交易设置】默认卖出价格和默认卖出数量可参考默认买入价格和默认买入数量的设置。

【交易设置】最大委托数量取资金可用:对于资金量较大的用户,可通过该设置查看到资金 最大可买的委托数量,注意:交易所对单笔委托有最高 100 万股的限制。该配置设置成"是" 一般和"委托数量超过单笔上限自动拆单"配合使用。

【界面设置】买入双击股票切换到卖出:对持仓中股票双击时跳转到对应的操作界面,用户

可按照自己的习惯设置跳转到买入还是卖出界面。对于融资融券交易时由于交易方向较多, 请注意相关设置。

【界面设置】界面不操作超时时间(分):当用户不操作后,超过设置时间锁定交易界面, 默认为5分钟,如需要不再锁定交易界面,则设置为0。

【界面设置】下单界面字体大小:用户如觉得下单界面字体太小,可以设置大字体和特大字体。

## 第二节 窗口模式介绍

下单界面有完整模式和精简模式两种,适合用户的不同操作习惯。

完整模式:完整模式是传统的模式,下单界面作为一个独立的窗口浮动在行情界面上。 该模式下单界面所占的空间比较大,打开下单时,会影响到用户看行情,所以,用户要在行 情窗口和下单窗口不停的切换。并且行情界面和下单界面联动性较差,比如当用户正在看一 个股票的分时,打开下单买入这个股票时,还需要在下单里重新输入一边证券代码。这些操 作都严重的影响了用户的交易效率。

精简模式:精简模式下,行情界面、下单界面作为多窗口显示,行情、交易界面互不影响,用户看行情、做交易互不影响。点击行情的买卖盘的任何一个价格,都可以立即弹出一 个很小的委托窗口,自动帮你填入证券代码、委托价格,操作速度非常快,并且弹出的委托 窗口也不会影响到你看行情。

#### 2.1 完整模式界面的介绍

完整模式界面包括:工具栏、账户选择标签、交易品种标签、功能树、买卖界面、状态 栏等,如下:

| Ø 网上股票交易系统 - 中航信集中交                                                                                                    | 易2 - 本委托系统提示的                                                    | 可买数里、成本价        | 、盈亏数据仅                                                                                                    | 供参考。                |                                                                                                    |                                 |                | C       | _ 🗆 × |
|----------------------------------------------------------------------------------------------------|------------------------------------------------------------------|-----------------|----------------------------------------------------------------------------------------------------|---------------------|----------------------------------------------------------------------------------------------------|---------------------------------|----------------|---------|-------|
| 00<br>退出 登录 锁屏 刷新 55                                                                                                    | 💦 🗸 🍓 🗸 🌽<br>全 打印 🚬 系                                            | <b>€</b> - □    | *                                                                                                    |                     | 增加                                                                                                    | <b>入</b><br>时张户                 |                |         | 精简    |
| ★【[1]<br>素出[F2]<br>新台(F3]<br>新台(F3)<br>小香茶托<br>砂粉形(F6)<br>市价委托<br>砂份报价转让<br>香荷回购<br>小能树<br>微量下单<br>銀证转账<br>振运转账<br>振运转账<br>新内基金 | 文入股票<br>证券代码 800000<br>证券名称 浦发银行<br>买入价格 70 可买(限)<br>买入数量   重填 买 |                 | 据来源行情主<br>25五 9.74<br>25四 9.73<br>250 9.72<br>9.72<br>9.70<br>9.70<br>9.60<br>9.65<br>9.65<br>9.65<br>\$\$65<br>\$\$65 | <u></u><br>张翰<br>武停 | 15:04:08<br>2313<br>6112<br>4759<br>5194<br>3978<br>-0.513%<br>58<br>910<br>3653<br>6806<br>15121<br>8.77<br>全徽(Z /) | 撤买 (0)                          | <b>徽</b> 卖 (C) | 精简模式批   | 女祖    |
|                                                                                                    | 证券代码 证券名称                                                        | 小 当前持仓          | 股份余额                                                                                                    | 可用余额                | <u></u><br>天λ冻结<br>持<br>委                                                                                            | <sub>卖出冻结</sub><br>仓、成交<br>托等查询 | 参考盈亏           | 盈亏比例(%) | 参考市值  |
| 股票交易 开放基金 银河理财<br>证券出借 银河网厅                                                                                                    | <ul> <li>▼1</li> <li>■ [2065.18.1] 可用金额   1</li> </ul>           | 状态栏<br>808.06 元 | ] 切換到精調                                                                                                    | 筍 [CTRL+HOME]       | ]                                                                                                    | Permit                          |                |         |       |

### 2.2 精简模式介绍

传统的下单模式,打开下单后会影响看行情,操作不方便。并且需要委托时,还需要再 次输入行情代码。

登录下单后,点击工具栏的右方的图标"精简",可以切换到精简模式。

切换到精简模式后,采用组合窗口的形式同时显示行情、交易窗口。同时看行情、做交易,互不影响。点击精简模式下的"还原"按钮,仍然可以恢复到完整模式。精简模式下的操作介绍:

- 多账户切换:点击下单界面左方的账户标签页可以切换账户。详细请看"多资金账户的 使用"。
- 2) 还原:点击精简模式下的"还原"按钮,仍然可以恢复到完整模式。
- 3) 最小:点击精简模式下的"最小"按钮,还可以把下单最小化成一条,这样行情界面更 大,看盘会更方便,当用户需要查看自己的账户时,再将最小化的下单切换到精简模式。 同时,最小化后下单界面上也可以实时显示用户的资产情况,用户也可以点击手工刷新 资产。
- 4) 锁屏:点击精简模式下的"锁屏",可以将下单界面加锁,当自己离开电脑时,防止其他人对自己的账户进行操作。
- 5) 增加:点击精简模式下的"增加",可以增加资金账户。详细请看"多资金账户的使用"。

| · 教育北京第日                                                                                                    | 11.0       | - 双子師      | - PRA        | 000      | 18     |             |               |          | -         |       |                | -         |         |               |            |                   | 38            | : 4008     | - 222 - 222   | ) 123E                | 10 00             | ₩Q (1)    | 類」三       | 128       | 1 282                      | 交易3           | 0      | 3 <b>X</b>    |
|----------------------------------------------------------------------------------------------------|------------|------------|--------------|----------|--------|-------------|---------------|----------|-----------|-------|----------------|-----------|---------|---------------|------------|-------------------|---------------|------------|---------------|-----------------------|-------------------|-----------|-----------|-----------|----------------------------|---------------|--------|---------------|
| AR 180                                                                                                    | 分析         | 親矢         |              |          | EIR    |             |               | 201<br>2 | SR.       | f.    | IA             | IF        |         | 鉗             |            | N (4)             |               |            |               |                       |                   | 1         | 4         |           |                            |               |        | ø             |
| and the second value of the                                                                                                    |            | R.C.       | 14           | 00 1     | 13     | 월니 개호<br>오루 | 1 1 1         | 201      | 950       | 四萬    | 210-144<br>144 | 百年        | 保王      | 2年            | 肥砂         | 开会                | 1 241/2       | The second | State         | CLUB                  | 11.57.7 1         | NRT H     | *88<br>%  | <b>雪光</b> | 市桑的                        | 市海風           | 双音     |               |
| DIA ST                                                                                                    | 視          | KRIE!      | 2234         | 30       | 0146   | 汤臣住         | -健            |          | 1.36      | 58    | 20             | 16459     | 140     | 18 <b>•</b> B | 59.00      | 59.00             | 59.           | 30         | 57.88         | 58.18                 | 58.20             | +0,0      | 00        | 1.07      | 39.45                      | 6.74          | 27     |               |
|                                                                                                    |            |            | 首2235        | 30       | 0325   | 德威          | 酥材            |          | 1.36      |       |                | 23385     | 28      | 8.4           | 16.86      |                   |               |            | 16.31         | 16.63                 | 16.64             | +0.0      |           | 0.55      | 24.06                      | 2.04          |        |               |
| BORD C                                                                                                    | -          |            | 2236         | 30       | 0329   | 海伦银         |               |          | 1.37      |       |                | 10272     |         | 5+            | 16.01      | 16.02             |               | 12         | 15.66         | 15.78                 | 15.79             | +0.0      | 00        | 0.61      | 34.09                      | 2.11          |        |               |
| 银河带                                                                                                    | 资          | 讯书         | 时有下          | 60       | 0604   | 市場          | 新新            |          | 1.38      |       |                | 21779     |         | 1.            | 7.27       |                   |               |            | 7.88          | 7.16                  | 7.17              | +0.1      |           | 0.88      | 52.46                      | 3.88          |        |               |
| - State                                                                                                    | **         |            | [] 12 JI     | 60       | 10543  | 莫高的         | 受册            |          | 1.38      |       | .98            | 10.10万    | 20      | 8.4           | 10.12      | 10.35             |               | 45         | 9.94          | 9.97                  | 9,98              | -0.3      | 20        | 0.97      | 65.20                      | 2.84          |        |               |
|                                                                                                    | 金          | <b>,</b> 片 | åШ.          | 30       | 0037   | 新宙          | \$            |          | 1.40      |       |                | 8748      | 21      | 5+            | 15.75      | 15.73             |               | 73         | 15.36         | 15.53                 | 15.54             | -0.1      | 96        | 1.06      | 21.25                      | 2.34          |        |               |
| 研究院                                                                                                    | 可          | 切中         | 6.4          | 60       | 0281   | 太化國         | 受册            |          | 1.41      |       |                | 31640     |         | 5.            | 6.40       | 6.42              |               | 46         | 6.20          | 6.31                  | 6.32              | +0.0      | 30        | 1.07      | 亏损                         | 3.94          |        |               |
| 投资影(1                                                                                                    | -          |            | 02241        | 30       | 0082   | 奧克語         | 受册            |          | 1.41      |       | .91            | 42744     |         | 1+            | 12.08      | 12.04             |               | 12         | 11.86         | 11.90                 | 11,51             | +0.0      | 00        | 88.8      | 27.10                      | 1.11          |        |               |
| 111111                                                                                                    | H          |            | 2242         | 30       | 0135   | 王利          | の背            |          | 1.41      | 9     | 80             | 86625     | 286     | 1.            | 9.94       | 9.50              | 10.1          | 83         | 9,77          | 9.79                  | 9.80              | -0,3      | 20        | 0.56      | 26,64                      | 2.97          |        |               |
| N. Alisia o                                                                                                    | _          |            | 8 223        | 30       | 10205  | 大喻          |               |          | 1.41      | 11    | 90             | 29516     | 55      | 2.            | 12.07      | 12.00             |               | 30         | 11.80         | 11.90                 | 11.91             | -0,1      | 98        | 0.60      | 125.59                     | 1.75          | 145    |               |
| NUMBER OF                                                                                                    |            |            | 2244         | 60       | 0769   | SI(+)       | E             |          | 1.41      |       | 50             | 25822     |         | 1+            | 3.55       | 3.54              |               | 55         | 3.48          | 3.49                  | 3.50              | -0.3      | 20        | 1.00      | ち扱                         | 與資产           | 201    |               |
| 焦点个股 (3)                                                                                                    |            |            | B 2245       | 00       | 0949   | 新列          | 681<br>840    |          | 1.41      |       | .79            | // 304    | 24      |               | 2.83       | 2.83              | 2.            | 14         | 11.5          | 2.79                  | 2.80              | +0,1      | 10        | 0.81      | 与损                         | 1.36          |        |               |
| 新闻绕迷                                                                                                    |            |            | 110 22240    | 50       | 0000   | 实161<br>并约5 | 131G<br>(131) |          | 1,42      | 13    | 13             | 94074     |         |               | 13.38      | 6.32              | 13.           | 31         | 6.10          | 6.93                  | 11.0              | +0.0      | 10        | 0.57      | 34.66                      | 9,18          | 58     |               |
| 盘中快梦                                                                                                    | , <u>u</u> | 2          | 22249        | 30       | 0204   | 正切り         | 大田<br>なども     |          | 1.46      | 99    | 89             | 66.76     |         | 0 V           | 92.34      | 30.00             | 991           | 249<br>219 | 92.01         | 99.89                 | 99.65             | +0,1      | 10        | 0.51      | 57.40                      | 1.55          | 43     |               |
| Contraction of the local division of the local division of the loc | F          | 1          | 2240         | 30       | 100.03 | 王 (4)       | 山田山           |          | 1.44      | 11    | 65             | 16359     | 17      | 9.4           | 11 92      | 11.00             | 11            | 9.0<br>5-4 | 11.05         | 11.00                 | 11.70             | -0.1      | 10        | 0.56      | 29.53                      | 1.85          | 210    |               |
| 1200                                                                                                    | 1          |            | 2250         | 30       | 0131   | 大明辺         | Pitt          |          | 1.44      | 14    | 35             | 6465      |         | 1.4           | 141        | 1.00              | - 14          |            | 14.25         | 24.75                 | 11.15             | 10.5      | 21        | 0.54      | 54.55                      | 2.67          |        |               |
| 上交所公律                                                                                                    | 1 Ž        | 2          | 2251         | 00       | 2630   | 必开始         | 5.00          |          | 1.45      | 16    | 33             | 23981     | 111     | 5.4           | 1647       | 持仓                | 、同            | ίX.        | 、要            | 北市                    | tix .             | +0.3      |           | 0.68      | 23.07                      | 1.67          |        |               |
| 深交新公共                                                                                                    | - 12       | 5          | 2252         | 30       | 0067   | 安诺          | t.            |          | 1.47      | 6     | 70             | 26799     | 40      | 6.            | 6.5        | 6 80              |               | 1          | A CONTRACTOR  |                       | 5.15              | +0,0      | 00        | 1.13      | 44.68                      | 1,48          | 245    |               |
| THEAR                                                                                                    | 1          |            | 2253         | 60       | 0438   | 诵威          | ê∰            |          | 1.47      | 6     | 69             | 62161     |         | 34            | 6.79       | 6.76              | 6             | 90         | 6.60          | 6.68                  | 5.69              | +0,0      | 10        | 0.93      | 23.57                      | 3.01          |        |               |
| - MAR                                                                                                    | -          | N.         | 3PT          | EAR      | . 6    | 4.6         |               | 自決的      | 小官        | 22.   | 权量             | 板块人名      | 12 .11  | 1             | ANT I      |                   | 基金」           | 教문         |               |                       |                   |           |           | _         |                            |               |        | 0             |
| 0.00                                                                                                    | 4          | ~          | 3" 384       | 8 00     | 2351   |             | 1111          | 1.14     | a Million |       | 15:22          | 05 188-0  | (0) (E) | 2 02          | 212 (U)    | 6                 | 和新            |            |               | 全観ない                  | ) 妻実の             | ) 東東(     | C)        |           |                            |               |        | 53            |
| THE PROPERTY                                                                                                    | Ť          | Ž          | 入证明名         | 能景       | 步曲     |             | 卖五            | 委        | ĦF.       |       |                | - 12      | 時代経     | 1291          | 2時 当       | 前行 第              | (日余間)         | 可用         | 余語 王          | 入东结                   | 常出多结              | 0.42      | 5         | 量亏扰的      | (0) (m)                    | 18. B         | 2.考成本价 | 还原            |
| E HES                                                                                                    | ŧ          | ÷+         | <b>联</b> 美入价 | 杨 8.     | 66     | -           | 第四            | -        | 1         |       |                | 1         |         |               |            | Called Section 10 |               | _          | ditto and d   | and the second second | alisi ya kotis    | Section 1 | La Tendro |           | and an and a street of the | Color Theorem |        |               |
| 2 and                                                                                                    |            | - J        | 票 可买 ()      | 0 0      |        |             | >             | *        |           | 1     |                | -         |         |               |            |                   |               |            |               |                       |                   |           |           |           |                            |               |        | 20            |
| NOPER -                                                                                                    | 1          |            | ***          |          | 17120  |             | 0.0           | -        | _         | 1     | 10 03          | ex.       |         |               |            |                   |               |            |               |                       |                   |           |           | C         | C. Calver                  | ~             | _      | 0,4           |
|                                                                                                    | ら<br>日本人   |            |              | 1        | 美/     | A.[8]       | ¥-            | 0.66     | -         |       | 239            | 42        |         |               |            |                   |               |            |               |                       |                   |           |           |           | L首相                        | Ĕ+! <b>Г</b>  | -      |               |
| 1000                                                                                                    | NO.        |            |              | 6        | ili fi |             | 50            | 8.65     | iles.     |       |                | T 4       |         |               |            |                   |               |            |               |                       |                   |           |           |           |                            |               |        | 提出            |
| A BRIF                                                                                                    | 15         | -          | 可用金          | 51       | 1      | 19.04       | 59            | 1.6      |           |       |                | 10        |         |               |            |                   |               |            |               |                       |                   |           |           | 1.1       |                            |               |        | 28            |
| (供約6                                                                                                    | 1          |            | 股票市          | 1        |        | 3.99        | 盗             | 余        |           | 39-00 | T              | 4.9<br>DB |         |               |            |                   |               |            |               |                       |                   |           |           |           |                            |               |        | 8             |
| 1                                                                                                    | 4          |            | 息资           | <u>P</u> | -      | ~           | 24            | +        |           | -     |                |           |         |               |            |                   |               |            |               |                       |                   |           |           |           |                            |               |        | 增加            |
| 教察交易                                                                                                    | 1          |            | 吴入志          | 结        |        | 0.00        | 颁             | 1        |           |       |                |           |         |               |            |                   |               |            |               |                       |                   |           |           |           |                            |               |        | 9             |
| 大大有                                                                                                    | 1111       |            | 気出き          | গ        | _      | 0.00        | - 14          | 谏        | _         |       |                | 41        |         |               |            |                   | 00.05         |            | -             |                       |                   | -         | -         | -         | -                          | -             |        | 安全            |
| 2203                                                                                                    | 1          | 1          | 1.51%        |          |        | 1055.       | 104           | - Mar    | TTR.      |       |                | 10.990    |         | 915.6         | 10.7*88.30 | U 21              | 14 HB 24 HB 1 | 147        | trals cleater | 17 JD6                | 611.45<br>who c/l | tel su    | 1226      | 56.920    | -9.6/0                     | 0.040         |        | 6-22-0        |
|                                                                                                    | -          | -          |              |          |        |             | Ê             | 旧        |           |       |                |           |         |               |            |                   | CHEMINE.      |            |               | als du                | ordinal I         |           | Total .   |           |                            |               |        | all should be |

# 第三节 精简模式的最小化

点击精简模式的右边工具栏的"最小"也可以把精简模式的下单界面最小化,最小化后 的下单缩成一条,这样看行情更加方便。当用户需要查看账户时,再点击"界面还原"就又 会到精简模式了,用户可以根据情况,很方便的在两种模式中切换。

最小化后的下单界面,显示了账户的名称,以及可用资金、股票市值、总资产等,该界面的资产情况是自动刷新的,默认 30 秒钟刷新一次,用户也可以根据情况在"系统设置" 中设置自动刷新的时间间隔。另外,用户也可以随时点击"刷新"按钮手工刷新资产情况。

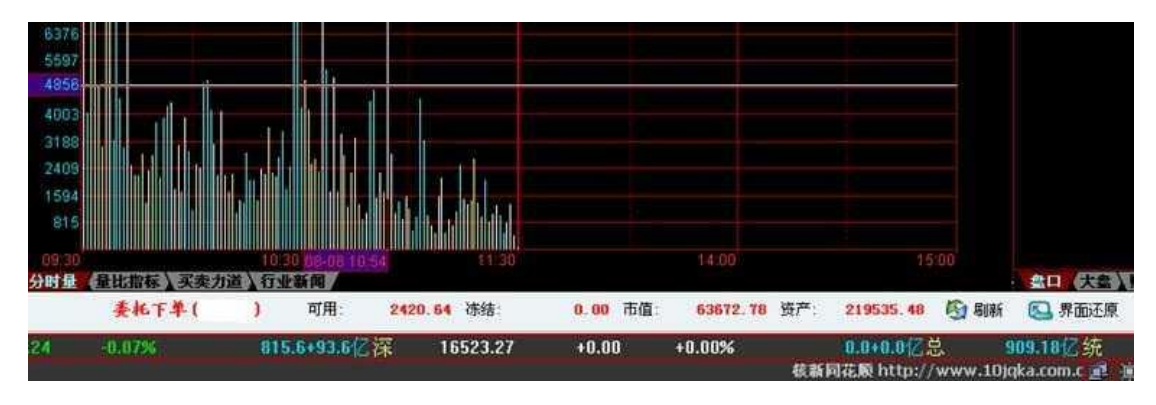

# 第四节 多资金账户的使用

委托下单支持多个资金账户的同时使用。

1、点击工具栏的"增加账户"按钮。

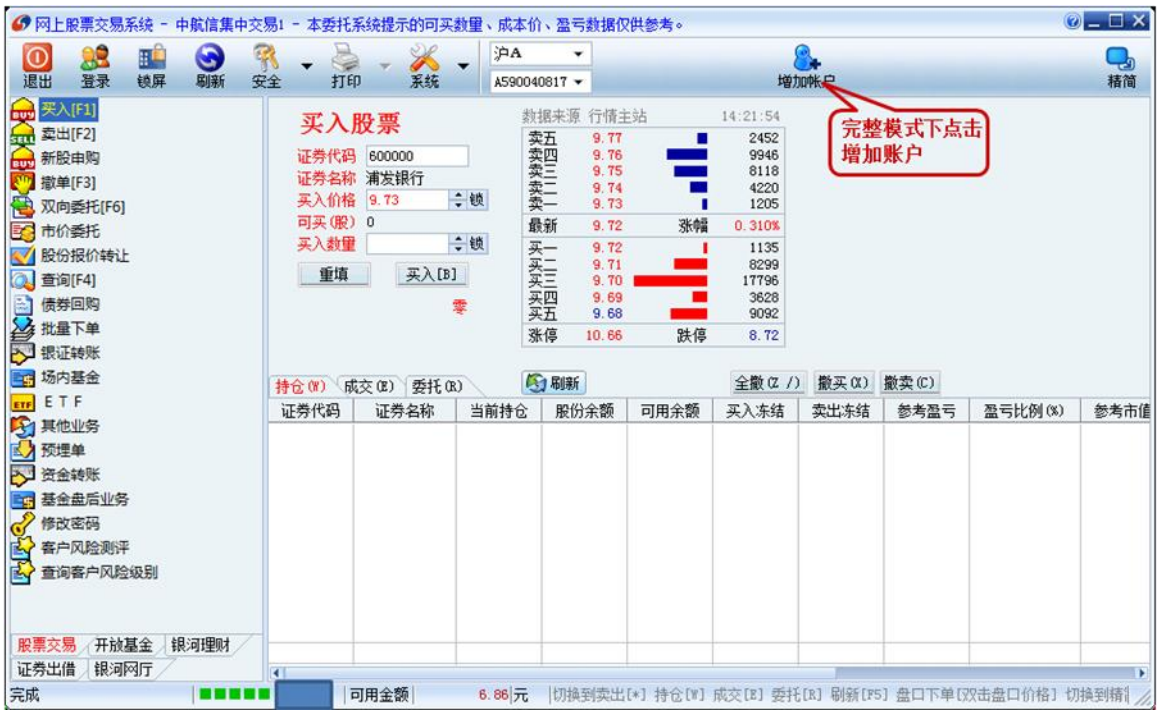

| 持仓 [F6] | 成交 [F7] | 委托 [F8] |         |      | 6   |
|---------|---------|---------|---------|------|-----|
| 证券代码    | 证券名称    | 股票余额    | 可用余额    | 冻结数量 | 还原  |
| 580010  | 马钢CWB1  | 1100    | 1100    | 0    |     |
| 500001  | 基金金泰    | 2900    | 2900    | 0    | 最小  |
| 580002  | 包钢JTB1  | 39888   | 39888   | 0    |     |
| 600978  | 宜华木业    | 200     | 200     | 0    | 锁屏  |
| 038008  | 钾肥JTP1  | 10      | 3100    | 0    | 0   |
| 580990  | 茅台JCP1  | 486250  | 精简模式    | 下点 0 | 退出  |
| 600001  | 邯郸钢铁    | 500     | 主僧加。    | 4    | 00  |
| 580003  | 邯钢JTB1  | 30      | TI-HVH. |      | S#2 |
| 580008  | 国电JTB1  | 2000    | 2000    | 0    | H-A |
| 600019  | 宝钢股份    | 200     | 200     | 0    |     |
| 600057  | 夏新电子    | 2500    | 2500    | 0    | 增加  |

2、输入资金账号、交易密码、验证码,点击"确定"登录。

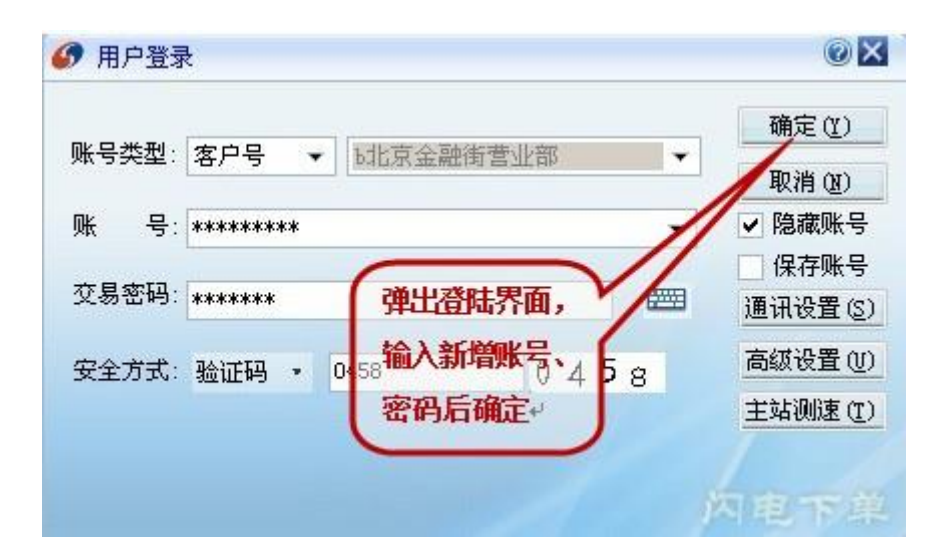

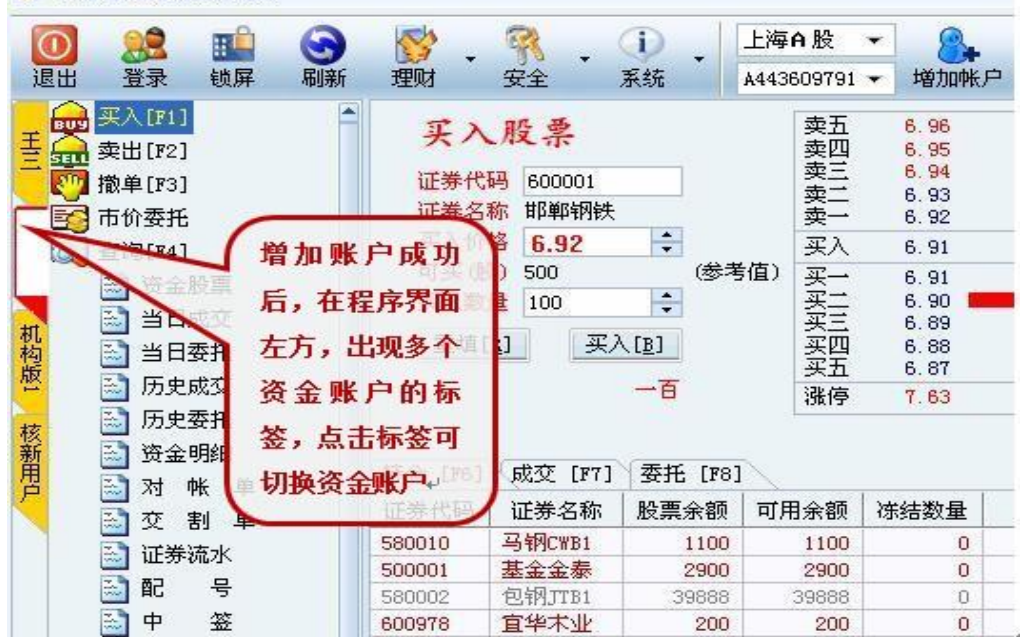

## 第五节 普通交易功能使用

#### 5.1 股票交易操作

交易登录默认标签为"股票交易"。可以对交易所场内的股票、权证、场内基金和 etf 等进行交易操作。

| 🕜 网上股票交易系统 - 中航信交易11-2 - 本委                                                                                                    | 托系统提示的可买数里、成本价、盈亏数据仅供参考。 | 0 _ 🗆 X                                                                                     |
|----------------------------------------------------------------------------------------------------|--------------------------|---------------------------------------------------------------------------------------------|
| ● 22 11 · · · · · · · · · · · · · · · · ·                                                                                                    |                          | 道案 見からしていた。                                                                                 |
| <ul> <li>              ● ※入[1]</li></ul>                                                                                                    | <b>买入股票</b> <sup></sup>  | -<br>-<br>-<br>-<br>-<br>-<br>-<br>-<br>-<br>-<br>-<br>-<br>-<br>-<br>-<br>-<br>-<br>-<br>- |
|                                                                                                    |                          | 全撒 (Z /) 撒买 (X)                                                                             |
| <ul> <li>■ E - F</li> <li>● 其他业务</li> <li>● 预理单</li> <li>● 资金转账</li> <li>● 股票交易 / 开放基金 / 银河理财 / 证券出借</li> <li>● 账户管理 / 柜台市场产品 / 沪港通</li> </ul> | 证券代码 证券名称 当前持仓 股份余额      | 可用余额 买入冻结 卖出冻结                                                                              |

新股申购:您可以根据右边查看到当天可申购新股的信息进行新股申购操作,非常方便。 如果想更详细了解新股相关情况可以点击"新股信息"按钮连接银河证券网站相关新股资讯。

|                                                                                                    | 托系统提示的可买数量、成本价、盈亏数据仅供参考。                                                                                       | 0 _ U X          |
|----------------------------------------------------------------------------------------------------|----------------------------------------------------------------------------------------------------|------------------|
| 10     10     10     10     10     10     10     10     10     10     10     10     10     10     10     10     10     10     10     10     10     10     10     10     10     10     10     10     10     10     10     10     10     10     10     10     10     10     10     10     10     10     10     10     10     10     10     10     10     10     10     10     10     10     10     10     10     10     10     10     10     10     10     10     10     10     10     10     10     10     10     10     10     10     10     10     10     10     10     10     10     10     10     10     10     10     10     10     10     10     10     10     10     10     10     10     10     10     10     10     10     10     10     10     10     10     10     10     10     10     10     10     10     10     10     10     10     10     10     10     10     10     10     10     10     10     10     10     10     10     10     10     10     10     10     10     10     10     10     10     10     10     10     10     10     10     10     10     10     10     10     10     10     10     10     10     10     10     10     10     10     10     10     10     10     10     10     10     10     10     10     10     10     10     10     10     10     10     10     10     10     10     10     10     10     10     10     10     10     10     10     10     10     10     10     10     10     10     10     10     10     10     10     10     10     10     10     10     10     10     10     10     10     10     10     10     10     10     10     10     10     10     10     10     10     10     10     10     10     10     10     10     10     10     10     10     10     10     10     10     10     10     10     10     10     10     10     10     10     10     10     10     10     10     10     10     10     10     10     10     10     10     10     10     10     10     10     10     10     10     10     10     10     10     10     10     10     10     10     10     10     10     10     10     10     10     10     10     10     10     10 | → ※ → <del>深A →</del><br>打印 系統 → 0104338741 → 培加帐户                                                             | <b>一</b> 3<br>精简 |
|                                                                                                    | 新股申购     新船信息       证券代码        证券保产     账户额度       市场名称        平入价格        申购上限                               |                  |
| <ul> <li>         可申购新設置询      </li> <li>         配号量询      <li>         計 中签量询      <li>         历史中签量询      </li> <li>         数单(F3)      </li> </li></li></ul>                                                                                                    |                                                                                                    | 交易市场             |
| <ul> <li>● 次向委托(F6)</li> <li>■ 市价委托</li> <li>● 市价委托</li> <li>▲ 首前(F4)</li> <li>● 质押回购</li> </ul>                                                                                                    | ロス設置したまであ<br>日期更も<br>107日(日期日)日期時代表示線約<br>日期度、1日経長<br>(2)1+1日室間用を<br>(3)1+2日室間中を、線覧(建议)<br>T+2日16:00前者足頻度以開資金) |                  |
| <ul> <li>         → 批量下单         ● 表证转账          股票交易 / 开放基金 / 银河理财 / 证券出借          账户管理 / 柜台市场产品 / 沪港通     </li> </ul>                                                                                                    | "新脱申购"菜单仅能进行新股申购操作,自本列表中可能未能列示所有新用品种。但本列表中可能未能列示所有新用品种。如果常需要进行推慢推成的一种,请查申购本列表中未列示新股品种,请到系统其他菜单进行操作。            |                  |

如有多只新股申购,可以使用"批量新股申购"菜单,可实现快捷的批量的申购新股。 如有中签,可以通过"新股申购待缴款查询"菜单,查阅申购新股的资金是否充足。

债券回购:通过该菜单可以进行债券质押式回购交易,包括融资融券回购及质押物出入 库。融资回购交易权限需通过您的开户营业部临柜办理。

| ☞ 网上股票交易系统 - 中航信交易11-2 - 本藝                                                                                                    | 受托系统提示的可买数 <b>里、</b> 周                                                                                                    | 成本价、盈亏数: | 据仅供参考。                                                                                                    |                                                                                                    |          |       | (  | ×        |
|----------------------------------------------------------------------------------------------------|----------------------------------------------------------------------------------------------------|----------|----------------------------------------------------------------------------------------------------|----------------------------------------------------------------------------------------------------|----------|-------|----|----------|
| 0 🤮 🏥 😏 🕅 🗸                                                                                                    | 🎍 🗸 🖌 🚽                                                                                                    | ₩А т     |                                                                                                    | 8                                                                                                   | <b>}</b> |       |    | <b>_</b> |
| 退出登录 锁屏 刷新 安全                                                                                                    | 打印 系统                                                                                                    | •        |                                                                                                    | 増加                                                                                                  | 加帐户      |       |    | 精简       |
| <ul> <li>○ 新股申购</li> <li>○ 新股申购</li> <li>⑦ 撒单[F3]</li> <li>⑦ 双向委托[F6]</li> <li>○ 市价委托</li> <li>○ 中小企业股份转让</li> <li>○ 查询[F4]</li> <li>○ 质押回购</li> <li>○ 融券回购</li> <li>○ 融券回购</li> <li>○ 融券回购</li> <li>○ 质押券出库</li> <li>○ 质押等出库</li> <li>○ 原押序出库</li> <li>○ 原押序出库</li> <li>○ 原押序出库</li> <li>○ 原押序出库</li> <li>○ 原押序当面</li> <li>○ 原押序当面</li> <li>○ 原押下単</li> </ul> | 融资回购 证券代码 证券名称 融资价格 可融数里 融资数里 重填 </td <td>元<br/>确定</td> <td><b>数据来源</b><br/>卖卖卖卖卖<br/>最一<br/>二<br/>三<br/>四<br/>五<br/>8<br/>一<br/>二<br/>三<br/>四<br/>五<br/>8<br/>8<br/>3<br/>8<br/>3<br/>3<br/>3<br/>3<br/>3<br/>3<br/>3<br/>3<br/>3</td> <td>委托主站<br/>-<br/>-<br/>-<br/>-<br/>-<br/>-<br/>-<br/>-<br/>-<br/>-<br/>-<br/>-<br/>-<br/>-<br/>-<br/>-<br/>-<br/>-<br/>-</td> <td></td> <td></td> <td></td> <td></td> | 元<br>确定  | <b>数据来源</b><br>卖卖卖卖卖<br>最一<br>二<br>三<br>四<br>五<br>8<br>一<br>二<br>三<br>四<br>五<br>8<br>8<br>3<br>8<br>3<br>3<br>3<br>3<br>3<br>3<br>3<br>3<br>3 | 委托主站<br>-<br>-<br>-<br>-<br>-<br>-<br>-<br>-<br>-<br>-<br>-<br>-<br>-<br>-<br>-<br>-<br>-<br>-<br>- |          |       |    |          |
| ▶ 银证转账                                                                                                    | 证券代码 证券名称                                                                                                    | 回购类别     | 标准券余额                                                                                                    | 标准券解冻                                                                                               | 标准券冻结    | 标准券可用 | 市场 | 股东代码     |
| <ul> <li>3 物内基金</li> <li>FTF</li> <li>服票交易、开放基金、银河理财、证券出借</li> <li>账户管理、柜台市场产品、沪港通</li> </ul>                                                                                                    |                                                                                                    |          |                                                                                                    |                                                                                                    |          |       |    |          |

资金内转:支持主辅资金账号之间内转,点击"资金归集"可以将所有资金账号的钱归 集到主资金账号中。

| 其它交易                                    | 94 342 F | 3.14            |              |              |        |
|-----------------------------------------|----------|-----------------|--------------|--------------|--------|
| が理単                                     | 转账币种     | 人民币             |              |              |        |
| 2 资金转账                                  | 转出帐户     | 10300724389(主)  |              |              |        |
| 日本の時代                                   | 转入帐户     | 10300724389 (主) |              |              |        |
| ● 黄玉川水                                  | 资金密码     |                 |              |              |        |
| □ = □ = □ = □ = □ = □ = □ = □ = □ = □ = | 调拨金额     |                 |              |              |        |
| 國 基金盘后业务                                | 资金归      | 集(C) 确定         | ( <u>s</u> ) |              |        |
| 2 修改密码                                  | 买入资金则    | 3集前,请先刷新资金)     | (资金归集:将所     | 有资金账号的批归集到主线 | 全账号中.) |
| 🔓 客户风险测评                                | 人民而      |                 |              | 刷新资金         |        |

# 5.2 开放基金交易操作

如果您需要对场外证券如:开放式基金等,进行交易,您需要开放式基金标签下进行操作。

| 🔗 网上股票交易系统 - 中航信交易11-2 - 本委                                                                                                    | 托系统提示的可买数里                                   | 1、成本价、盈亏数据(             | 仅供参考。 |                                       |      |      | ×                |
|----------------------------------------------------------------------------------------------------|----------------------------------------------|-------------------------|-------|---------------------------------------|------|------|------------------|
| ○ 22 単 33 × 52 × 52 × 52 × 52 × 52 × 52 × 52 ×                                                                                                    | ↓ ★ ※ ★ ★                                    |                         |       | 8000000000000000000000000000000000000 | 1    |      | <b>一</b> 。<br>精简 |
| <ul> <li>試 基金自助开户</li> <li>査 询</li> <li>認 基金資产</li> <li>試 成 交</li> <li>試 委 托</li> <li>試 基金分紅</li> </ul>                                                                                                    | <b>查询基金资</b><br>资金余额<br>冻结金额<br>可用金额<br>重置成本 | <b>产</b><br>基金市值<br>总资产 |       |                                       |      |      |                  |
| ➡ 短期理财基金可赎回                                                                                                    | 基金代码                                         | 基金名称                    | 基金净值  | 成本价                                   | 当前数量 | 可用余额 | 冻结数              |
| ●       基金信息         申       购         认 购       頭         丁       動         丁       動         夏       基金转换         1       自己动投资         基金定投       銀河现金产品         ●       电子合同         股票交易       开放基金         股票交易       开放基金         ●       拒合市场产品         (1)       炉營運 | 4                                            |                         |       |                                       |      |      |                  |

# 5.3 银河理财

如果您想购买银河的理财产品,请在"银河理财"标签中操作。银河理财产品包括天天 利、金自来、鑫易雨以及其他集合理财产品。

| 🕼 网上股票交易系统 - 中航信交易11-2 - 本委                                 | 托系统提示的可买数                                          | 理、成本价、盈亏数据仅供参考。                                                                                            |                                                                                        |      | 0 _ C ×          |
|-------------------------------------------------------------|----------------------------------------------------|----------------------------------------------------------------------------------------------------|----------------------------------------------------------------------------------------|------|------------------|
| ◎ 22 11 30 30 30 30 30 30 30 30 30 30 30 30 30              | ↓ ↓ ↓ ↓ ↓ ↓ ↓ ↓ ↓ ↓ ↓ ↓ ↓ ↓ ↓ ↓ ↓ ↓ ↓              | ▼                                                                                                    | <b>》</b><br>增加帐户                                                                       |      | <b>一</b> 過<br>精简 |
| <ul> <li>         金島雨         <ul> <li></li></ul></li></ul> | 认购期多<br>产品代码<br>产品名称<br>产品净值<br>可用资金<br>参与金额 重填[B] | ▶与<br>产品公司<br>产品代码<br>产品代码<br>产品状态<br>户品状态。四路级别<br>昨日基金净值<br>最低投资额<br>赎回最低份额<br>赎回最低份额<br>赎回最低份额<br>赎回到帐延期 | -<br>-<br>-<br>-<br>-<br>-<br>-<br>-<br>-<br>-<br>-<br>-<br>-<br>-<br>-<br>-<br>-<br>- |      |                  |
|                                                             | 基金代码                                               | 基金名称                                                                                                    | 基金公司                                                                                   | 基金净值 | 基金状态             |
| 股票交易 开放基金 <mark>银河理财</mark> 证券出借<br>账户管理 柜台市场产品 沪港通         | 4                                                  |                                                                                                    |                                                                                        |      | Þ                |

# 第六节 融资融券交易功能使用

### 6.1 担保品委托

担保品买入: 按照委托买入指定担保品。

担保品卖出: 按照委托卖出指定担保品。

| 6            | 上股票交易系统 - 北 | 京融   | 资融券2new - | ·本委托系统提  | 示的可买数  | 里、成本价、     | 盈亏数据你 | 2供参考。 |   |              |                                         |                     | 0           | I X  |
|--------------|-------------|------|-----------|----------|--------|------------|-------|-------|---|--------------|-----------------------------------------|---------------------|-------------|------|
|              | 92 🖬        | G    |           |          | $\sim$ | 深A         | •     |       |   | <u>Ω</u> .   |                                         |                     |             |      |
| 退出           | - 谷子 绱屋     | 周辺   | 新安全       | TED T    | ≪ ▼    | 0600460521 | •     |       |   | tiá tindik 🖻 |                                         |                     |             | 装筒   |
|              |             | 1997 | M XI      | 11.45    | 2002   | 0000400021 |       |       |   | PEORTRO      |                                         |                     |             | 1414 |
|              | ⊇(朱祜[F⊥]    | F    | 相保,       | 品 买 λ    |        |            |       |       |   | 🔄 刷新         |                                         | 全撤 (Z               | /) 撤买(X) 撤去 | 卖(C) |
|              | こう 光入       |      | 1         |          |        | 卖五         | -     |       | - |              | an an Antonia                           | - (7) <del></del>   |             |      |
| 5            | 記 幸出        |      | 证券代码      |          |        | 家四         | -     |       |   |              | 愛奈 切り 「 風父                              | (u) <del>gh</del> u |             |      |
|              | 🛓 担保品划转     |      | 证券名称      |          |        | 泰二         | -     |       | - | 证券代码         | 证券名称                                    | 市场名称                | 折扣比率        |      |
| I III I      | 🖌 新股申购      |      | 买入价格      |          | ≑锁     | <u> </u>   | -     |       | - | 000001       | 平安银行                                    | 深A                  | 0.70        |      |
| 13           | ▲答[F2]      |      | 可买(服)     |          | 全部     | 买入         | -     | 卖出    | - | 000002       | 万 科A                                    | 深A                  | 0.40        |      |
|              |             |      | 01/2 (    | 1/3 01/4 | 0 1/5  | 买一         | -     |       | - | 000004       | 国农科技                                    | 深A                  | 0.40        |      |
|              |             |      | 立く対理      |          | ▲锁     | 买二         | -     |       | - | 000005       | 世纪星源                                    | 深A                  | 0.55        |      |
| 3            |             |      |           | 白田北田委托   |        | 买三         | -     |       | - | 000006       | :采振业A                                   | 涂A.                 | 0.65        |      |
|              | - 现金还款      |      | 任前空吹      |          | _      | <u>券</u> 딸 | -     |       | - | 000007       | 全新好                                     | <b>深A</b>           | 0.00        |      |
| 🔑 🖥          |             |      | 1/1       | 回走到里     | •      | 米店         | _     | 财信    |   | 000008       | 伸加高铁                                    | 滞入                  | 0.50        |      |
|              |             |      | 甲笔上限      | 0        |        | 개대한        |       | 达停    |   | 000009       | 中国玉女<br>美丽生太                            | 深入                  | 0. 10       |      |
| 3            |             |      | 新博[R]     | 1 确守[s   | 1      |            |       |       |   | 000010       | 天間主心                                    | 深る                  | 0.00        |      |
|              | 大东北东        |      | 王·丹 [四]   | INHXE LO | -      |            |       |       |   | 000011       | ホ初虹を                                    | 深る                  | 0.05        |      |
|              | ✔ 现券还券      |      |           |          |        |            |       |       |   | 000012       | 用现品                                     | 添合                  | 0.05        |      |
| <b>810</b> # |             |      |           |          |        |            |       |       |   | 000014       | 沙河版历                                    | 深山                  | 0.65        |      |
| 🛃 ÷          | 約展期         |      |           |          |        |            |       |       |   | 000017       | 深市化)                                    | (本)11<br>(注:(本)11   | 0.03        |      |
|              | 副期关诉查询      |      |           |          |        |            |       |       |   | 000018       | 油州长城                                    | 深A                  | 0.50        |      |
|              |             |      |           |          |        |            |       |       |   | 000019       | 深深宁 A                                   | (李 A                | 0.60        |      |
| <b>N</b> 1   | 查询[F4]      |      |           |          |        |            |       |       |   | 000020       | 深华发A                                    | ·本                  | 0.00        |      |
| 🛃 🗄          | 后额度调整       |      |           |          |        |            |       |       |   | 000021       | 深科技                                     | ΨA                  | 0.65        |      |
|              | 又向委托        |      |           |          |        |            |       |       |   | 000022       | 深赤湾A                                    | 深A                  | 0.65        |      |
| 1 I          | ∇ⅲৄ∕╤⋪∇     |      |           |          |        |            |       |       |   | 000023       | 深天地A                                    | 深A                  | 0.50        |      |
| 3.           |             |      |           |          |        |            |       |       |   | 000025       | 特 力A                                    | 深A                  | 0.45        |      |
| l 🏹 t        | ₹ <b></b>   |      |           |          |        |            |       |       |   | 000026       | 飞开达A                                    | 深A                  | 0.65        |      |
|              | 5.公委托       |      |           |          |        |            |       |       |   |              | 11.1.4.1.4.1.4.1.4.1.4.1.4.1.4.1.4.1.4. |                     |             |      |

注意:买入按钮为红色标识,卖出按钮为蓝色标识,避免客户下

单方向错误。

**担保品划转:**为维持券商制定的担保比率,担保品需要不定期划转。划转方向分为:信 用=>普通,普通=>信用。

| 🛷 网上股票交易系统 - 北京融资                                                                                                    | 资融券2new - 本委托系统提示的可                                                                                                    | 买数量、成本价、盈亏数据仅供参考。                                                               |                      |                  |      | 0    | _ 🗆 🗙   |
|----------------------------------------------------------------------------------------------------|----------------------------------------------------------------------------------------------------|---------------------------------------------------------------------------------|----------------------|------------------|------|------|---------|
| 00<br>退出 登录 锁屏 刷新                                                                                                    | ℜ →      ☆ →      ×     ×     ×     x     x | ▼                                                                               | ●<br>●<br>● 増加帐户     |                  |      |      | し<br>精简 |
| <ul> <li>退出 登录 執屏 期新</li> <li>担保品[F1]</li> <li>平天入</li> <li>草菜出</li> <li>建保品划貨</li> <li>医 新設申购</li> <li>配 预防中购</li> <li>配 预防</li> <li>予新設申购</li> <li>配 预防</li> <li>予新設申购</li> <li>配 预防</li> <li>予新設申购</li> <li>配 预防</li> <li>予新設申购</li> <li>配 预防</li> <li>予新設申购</li> <li>配 预防</li> <li>取 新达教</li> <li>取 新达券</li> <li>取 新达券</li> <li>取 新达券</li> <li>取 新达券</li> <li>取 新达券</li> <li>取 新达券</li> <li>取 新达券</li> <li>ご 合約</li> <li>雇 期 委託 查询</li> </ul> | 安全     打印 系統       担保品划转       划時方向       证券代码       证券代码       证券代码       过户数量       重填[B]       确定[Y]                                                                                                    | 0600460521 ~<br>划转方向说明:<br>1、普通 => 信用:从普通帐户转入到信用帐户。<br>2、信用 => 普通:从信用帐户转出到普通帐户。 | 增加帐户<br>(信用 %)<br>资讯 | ) 股票 (B)<br>证券代码 | 证券名称 | 股票余额 | 精简      |
| <ul> <li>● 查询[F4]</li> <li>● 授信额度调整</li> <li>● 双向委托</li> <li>● 权证行权</li> <li>● 投票</li> <li>● → 本/→ 本/</li> </ul>                                                                                                    |                                                                                                    |                                                                                 | 1                    |                  |      |      |         |

新股申购:您可以根据右边查看到当天可申购新股的信息进行新股申购操作,非常方便。

| 6     | 1上股票交易                                 | 系统一北                                                                                                    | 京融 | 资融券2new -              | 本委托系统                                     | 提示的可买数                | 重、成本价、盈亏数    | が据仅供参考・  | ,              |       |      | (    | ) ×      |
|-------|----------------------------------------|----------------------------------------------------------------------------------------------------|----|------------------------|-------------------------------------------|-----------------------|--------------|----------|----------------|-------|------|------|----------|
| 0     |                                        | <b>:</b>                                                                                                    | 6  | 9                      | . 👌 .                                     | , 🔏 🗸                 | 深A v         |          |                | 8.    |      |      | <b>_</b> |
| 退日    | 出登录                                    | 锁屏                                                                                                    | 刷線 | 听 安全                   | 打印                                        | 系统                    | 0600460521 🕶 |          | #              | 的帐户   |      |      | 精简       |
| ●□    | 保品[F1]<br>买入<br>卖出                     |                                                                                                    |    | 新股印                    | 申购                                        | <b>•</b>              | 新股信息         | 叱亡怒度     | <b>士</b> 4Z 存我 |       |      |      |          |
|       | -<br>1月保品划率                            | ŧ                                                                                                    |    | 证券名称                   |                                           |                       | NE分版/        | - 東京戸留明支 | 一 印-物-首称       | · _   |      |      |          |
|       | 新股由购                                   |                                                                                                    |    | 申购上限                   |                                           |                       | F004288422   | 11000    | ),≓A           |       |      |      |          |
|       |                                        | = 0%1                                                                                                    |    | 买入价格                   |                                           | <b></b>               |              |          |                |       |      |      |          |
|       |                                        |                                                                                                    | R  | 可买(股)                  |                                           |                       |              |          |                |       |      |      |          |
|       | III III III III III III III III III II | 1995年)<br>1995日<br>1995日<br>1995<br>1995 | ^  | 买入数量                   |                                           | -                     |              |          |                |       |      |      |          |
|       |                                        | 667.1000円<br>11日期待                                                                                                    | £  | 重填[ <u>R</u> ]         | 确定                                        | [ <u>s</u> ]          | 新股信息         |          |                |       | 顲 刷新 |      |          |
|       | 副配号重                                   | 询                                                                                                    |    |                        |                                           |                       | 证券名称         | 证券代码     | 申购价格           | 申购上限  | 申购下限 | 交易市场 |          |
|       | 🔄 中签重                                  | 询                                                                                                    |    | 申购要点 /                 | авал а                                    | 的中工示例                 | 合诚申购         | 732909   | 10.550         | 10000 | 1000 | 沪A   |          |
|       | 🔜 历史中                                  | 密查询                                                                                                    |    | 纳电购款                   | <u>间摇号</u> ""                             | 网络牙石带动                |              |          |                |       |      |      |          |
| 🔁 🚌   | 资[F2]                                  |                                                                                                    |    | (2) T+1日1<br>(3) T+2日1 | 質明聞号<br>香油市姿、:                            | 謝款 (建议                |              |          |                |       |      |      |          |
| ľ 🚊   | 融资买入                                   |                                                                                                    |    | T+2⊟16: 00             | 前备足新服                                     | \$1.购资 <sup>***</sup> |              |          |                |       |      |      |          |
|       | <b></b>                                |                                                                                                    |    | 玉)                     |                                           |                       |              |          |                |       |      |      |          |
|       | 现金还款                                   |                                                                                                    |    | "新股申购"势                | 4月11日11日11日11日11日11日11日11日11日11日11日11日11日 | <b>丁新股申购操</b>         |              |          |                |       |      |      |          |
| 2 Ref | 券(F3)                                  |                                                                                                    |    | 版品种。如果                 | 認需要进行                                     | 其他操作或                 |              |          |                |       |      |      |          |
| l 🦷   | 副券室出                                   |                                                                                                    |    | 者甲炯本列表<br>到系统其他或       | 5中未列示新<br>艺单讲行操作                          | 斯股品种,请<br>E。          |              |          |                |       |      |      |          |
|       | 买券还券                                   |                                                                                                    |    |                        |                                           |                       |              |          |                |       |      |      |          |
|       | 现券还券                                   |                                                                                                    |    |                        |                                           |                       |              |          |                |       |      |      |          |
| 1 撤   | 单[F7]                                  |                                                                                                    |    |                        |                                           |                       |              |          |                |       |      |      |          |
|       |                                        |                                                                                                    |    |                        |                                           |                       |              |          |                |       |      |      |          |

如果想更详细了解新股相关情况可以点击"新股信息"按钮连接银河证券网站相关新股资讯。

如有多只新股申购,可以使用"批量新股申购"菜单,可实现快捷的批量的申购新股。 如有中签,可以通过"新股申购待缴款查询"菜单,查阅申购新股的资金是否充足。

## 6.2 融资委托

客户通过信用账户,以现金或证券的形式向证券公司交付一定 比例的保证金向证券公司借入资金,融资买入证券。查询相应的

# 融资融券标的,显示在界面右边。

| 6 M.L.              | 🕜 网上股票交易系统 - 北京融资融券2new - 本委托系统提示的可买数里、成本价、盈亏数据仅供参考。 |    |                   |          |                      |                |   |    |   |              |                    |                      |          |
|---------------------|------------------------------------------------------|----|-------------------|----------|----------------------|----------------|---|----|---|--------------|--------------------|----------------------|----------|
| 0                   | 2                                                    | 6  | 9.                | -        | Χ.                   | 深A             | • |    |   | 8.           |                    |                      | <b>_</b> |
| 退出                  | 登录 锁屏                                                | 刷新 | 安全                | 打印       | 系统                   | 0600460521     | • |    |   | 增加帐户         |                    |                      | 精简       |
| は<br>日保<br>日保<br>日保 | 品[F1]<br>买入<br>卖出                                    |    | <b>融资</b><br>证券代码 | 买入       |                      | 卖五<br>卖四<br>卖三 | - |    |   | ● 刷新 ■新 ■新 ■ | 股票 (W) 成交 (B)      | 全撤(Z /) 撤买(<br>委托(B) | X) 撤卖(C) |
| 😫                   | 担保品划转                                                |    | 证券名称              |          | A Luk                | 卖三             | - |    | - | 业劳代码         | 业 劳名称<br>亚 安组行     | 翻货保证金比例<br>1 00      | 觀芬1米吐3   |
| H 5                 | 新股申购                                                 |    | 头人1)(格<br>司买(股)   |          | ▼钡                   | 至)             | - | 泰史 | - | 000002       | 于 科A               | 1.00                 |          |
|                     | [F2]                                                 |    | 0 1/2             | 1/3 01/4 | <u>±</u> ₽₽<br>○ 1/5 | 买—             | - | ΧЩ | - | 000006       | 深振业A               | 1.00                 |          |
|                     | 献ロ大八<br>売券添款                                         |    | 买入数量              |          | 🗧 锁                  | <u> 폭</u> 드    | - |    | - | 000009       | 中国主女 南 市 品         | 1.00                 |          |
|                     | 现余还款                                                 |    | 是否#               | 自用批里委托   | _                    | <u>天</u> 四     | - |    | - | 000027       | 深圳能源               | 1.00                 |          |
| ▶ 融券                | [F3]                                                 |    | 排甲策略              | 固定数量     | -                    | 头白             | - | 驶信 | - | 000028       | 国药一致               | 1.00                 |          |
| - 🔒                 | 融券卖出                                                 |    | 毕笔上限              | U        |                      | 까 1호           |   | 떠모 |   | 000039       | 中報地产               | 1.05                 |          |
| - 🚠                 | 买券还券                                                 |    | 重填[ <u>R</u> ]    | 确定[S     | ]                    |                |   |    |   | 000043       | 中航地产               | 1.00                 |          |
| - 🛃                 | 现券还券                                                 |    |                   |          |                      |                |   |    |   | 000046       | · 泛海控股<br>· 德赛中 34 | 1.05                 |          |
| 🕎 撤单                | [F7]                                                 |    |                   |          |                      |                |   |    |   | 000049       | 深天马A               | 1.00                 |          |
| 🛃 合约                | 展期                                                   |    |                   |          |                      |                |   |    |   | 000060       | 中金岭南               | 1.00                 |          |
| ■ 展期                | 委托查询                                                 |    |                   |          |                      |                |   |    |   | 000061       | 农产品                | 1.00                 |          |
|                     | [F4]                                                 |    |                   |          |                      |                |   |    |   | 000063       | 中兴通讯               | 1.00                 |          |
|                     | 割度调整<br>チャン                                          |    |                   |          |                      |                |   |    |   | 000069       | 华侨城A               | 1.00                 |          |
|                     | 99570<br>20年初                                        |    |                   |          |                      |                |   |    |   | 000078       | 海王生物 赴田 港          | 1.00                 |          |
|                     | XI LIX                                               |    |                   |          |                      |                |   |    |   | 000089       | 深圳机场               | 1.00                 |          |
|                     | 委托                                                   | -  |                   |          |                      |                |   |    |   | 100000       | 市住海古               | 1.00                 |          |

现金还款:客户选择现金来偿还融入的资金。

| 6   | 网上股票交易矛                                                 | 系统 — te | st - 本委                                | 托系统提利                                                  | 市的可买数                                                    | 收量、成本价   | . 盈亏                                                                                                    | 数据仅供参             | 考。           | Ø         | _ 🗆 × |
|-----|---------------------------------------------------------|---------|----------------------------------------|--------------------------------------------------------|----------------------------------------------------------|----------|----------------------------------------------------------------------------------------------------|-------------------|--------------|-----------|-------|
| 6   |                                                         | πÔ      |                                        | 2                                                      | $\sim$                                                   | 深合       | -                                                                                                    | 资金帐户              | 1030075267 - | - 🧟       |       |
| 退   | 出登录                                                     | 锁屏      | 刷新                                     | TÉP                                                    | 系统                                                       | 0609800  | 290 🔻                                                                                                    |                   |              | 增加帐户      |       |
|     | 担保品买入<br>担保品卖出<br>融资卖工人<br>融券券还品数<br>现金还券<br>支援<br>机金还款 |         | <b>现</b><br>负债总统<br>负债约<br>可还款给<br>还款会 | <b>全还求</b><br>全额 1504<br>全额 7720<br>全额 8368<br>全额 7720 | 41.220<br>7.270000<br>734.49<br>07.270<br>确定[ <u>S</u> ] |          |                                                                                                    |                   |              |           |       |
| E ( | ' 11】<br>( ##) T/ご ##                                   |         | 全部                                     | 选中                                                     | 批量还慕                                                     | t        |                                                                                                    |                   |              |           |       |
| Ľ   | ' 权证行权<br>· 投重                                          |         | 委托日期                                   | 月 证券                                                   | 代码                                                       | 证券名称     |                                                                                                    | 操作                | 委托数量         | 委托冻结金额    | 成交    |
| 3   | 市价委托                                                    |         | 2010                                   | . 00000                                                | )2                                                       |          | 融资                                                                                                    | 买入                | 10000        | 95065.440 | 1     |
| 3   | 古街                                                      |         | 2010                                   | . 00000                                                | )2                                                       |          | 融资                                                                                                    | 买入                | 100          | 954.000   |       |
| 3   | 自己的                                                     |         | 2010                                   | . 60000                                                | 00                                                       |          | 融资                                                                                                    | 买入                | 100          | 2280.360  |       |
| E   | 타는 나도 귀속 씨다.<br>· · · · · · · · · · · · · · · · · · ·   |         | 2010                                   | . 00000                                                | 02                                                       |          | 融资的                                                                                                    | ¥人                | 5000         | 52947.840 |       |
| ) 🗳 | ' 修成習明                                                  |         | 2010                                   | . 00002                                                | 24                                                       |          | 2000日 1000日 100000000 | 失人<br>デュ          | 100          | 2141.980  |       |
|     |                                                         |         | 2010                                   | . 60011<br>60003                                       | 73                                                       |          | - 1110000000000000000000000000000000000                                                                                                    | <u>አ</u> ለ<br>፪ እ | 100          | 1066,000  |       |
|     |                                                         |         | 2010                                   | . 00001                                                | 3                                                        |          | MEDEE                                                                                                    | <u>~~</u>         | 100          | 1008.000  |       |
| 中国  | 围银河证券股份和                                                | 有限公司    |                                        | ■ <b> </b> 魏东                                          | 可用:                                                      | 金额  8368 | 734.49                                                                                                    | 元                 |              |           |       |

**卖券还款:** 客户卖出标的证券,优先偿还融入的资金。

| 🌀 网上股票交易系统 - te                                                                                                    | est - 本委托系统                                                                    | 提示的可买数量、                                                                 | 成本价、盈亏数         | (据仅供参考。                                                                                                    |              |                                                                                      | 🕜 💶 🗆 🗙   |
|----------------------------------------------------------------------------------------------------|--------------------------------------------------------------------------------|--------------------------------------------------------------------------|-----------------|----------------------------------------------------------------------------------------------------|--------------|--------------------------------------------------------------------------------------|-----------|
| <b>()</b>                                                                                                    |                                                                                | ×                                                                        | 深A ▼            | 资金帐户 103                                                                                                    | 0075267 👻    | <u>A.</u>                                                                            |           |
| 退出登录锁屏                                                                                                    | 刷新 打印                                                                          | 系统                                                                       | 0609800290 🔻    |                                                                                                    | 堆            | 加帐户                                                                                  |           |
| <ul> <li>□ 担保品买入</li> <li>□ 担保品卖出</li> <li>■ 融券委</li> <li>■ 融券</li> <li>■ 一 一 一 一 一 一 一 一 一 一 一 一 一 一 一 一 一 一 一</li></ul> | <b>卖券还</b><br>证券代码<br>证券名称 证<br>卖出价格<br>融资负债<br>可卖数量<br>卖出数量<br>重填[ <u>R</u> ] | <b>款</b><br>深发展A<br>17.34<br>150441.22<br>18200.000000<br>确定[ <u>S</u> ] | 卖卖卖卖卖 最 买买买买买 涨 | 17.39<br>17.38<br>17.37<br>17.36<br>17.35<br>17.34<br>17.34<br>17.34<br>17.33<br>17.32<br>17.31<br>17.30<br>18.94 | 11<br>涨幅 0.6 | 210<br>121<br>152<br>137<br>710<br><b>97%</b><br>29<br>448<br>7<br>256<br>120<br>.50 |           |
| ■ 私平<br>■ 权证行权<br>■ 投票<br>= たんませ                                                                                          |                                                                                | 现金还款                                                                     |                 | -                                                                                                    |              |                                                                                      |           |
| 「「「「一」」の日本は                                                                                                    | 股票 (W) 成交                                                                      | 5(E) 委托(R)                                                               |                 | f                                                                                                    | 全攏           | 1(2/) 撒买                                                                             | (X) 撒卖(C) |
|                                                                                                    | 交易市场                                                                           | 股东帐户                                                                     | 证券代码            | 证券名称                                                                                                    | 当前持仓         | 股票余额                                                                                 | 可用余额      |
|                                                                                                    | 深合                                                                             | 0609800290                                                               | 000001          | 深发展合                                                                                                    | 18200        | 18200                                                                                | 1820      |
| 皆 修成留码                                                                                                    | 深合                                                                             | 0609800290                                                               | 000002          | 力 科名 世纪早期                                                                                                    | 20800        | 20800                                                                                | 2080      |
|                                                                                                    | 深白                                                                             | 0609800290                                                               | 000005          | 回50建爆<br>深振业 <b>A</b>                                                                                             | 700          | 700                                                                                  | 70        |
|                                                                                                    | 1                                                                              | 00000000                                                                 | 00000           | 1415JUK III.                                                                                                    | 100          | 100                                                                                  |           |
| 中国银河证券股份有限公司                                                                                                    | ■■■■■ 魏                                                                        | 东 可用金额                                                                   | 8368734, 49     | 元 14:35                                                                                                    |              |                                                                                      | 设置 ×      |

# 6.3 融券委托

融券卖出价不得低于最近成交价。

| 🕜 网上股票交易系统 - 北 | 京 | 嵌融券2new                                | - 本委托系统提:          | 示的可买数量 | 聲、成本位      | 介、盈亏数: | 据仅供参 | 考。               |          |            |         | 0 _      |           |
|----------------|---|----------------------------------------|--------------------|--------|------------|--------|------|------------------|----------|------------|---------|----------|-----------|
|                | G |                                        |                    | $\sim$ | 深A         | •      |      |                  | <u>_</u> |            |         |          |           |
| 退出登录锁屏         | 刷 | 新安全                                    | 打印                 | 系统     | 060046     | 0521 🕶 |      |                  | 增加帐户     |            |         |          | 精简        |
| ♀ 担保品[F1]      |   |                                        | -ta . t.           |        |            |        |      |                  |          |            | へ換けてい   |          | 教書で)      |
| - πλ           |   | 融券                                     | 实出                 |        | 表面         | -      |      |                  |          |            | 王服はハ    | <u> </u> | 擱头し       |
| るが出            |   | 远类研究                                   | 1                  |        | 卖四         | -      |      | -                | 标的券      | 股票(W) 成交(B | ) 委托(R) |          |           |
| 300 美山         |   | 证券包約                                   | 9                  |        | 卖三         | -      |      | -                | 证券代码     | 证券名称       | 股票余额    | 可用余额     | 市场        |
|                |   |                                        | 3                  | ≜锁     | 买          | -      |      | -                | 002450   | 康得新        | 0       | 0        | 深A        |
|                |   | 「一一一一一一一一一一一一一一一一一一一一一一一一一一一一一一一一一一一一一 | }                  | ↓ 0x   | 至入         | -      | 壶    | <del>1</del> . – | 002456   | 欧菲光        | 0       | 0        | 深A        |
|                |   | 01/2                                   |                    |        | <u>五</u> 一 | -      | 70   | -                | 002465   | 海格通信       | 0       | 0        | 深A        |
| 1 融资兴入         |   | 泰巴粉爾                                   | 1                  | ▲貓     | 家二         | -      |      | -                | 002470   | 金正大        | 0       | 0        | 深A        |
| 🛖 卖券还款         |   | - 보조                                   | =<br> <br>  白田批留赤ば |        | 买三         | -      |      | -                | 002475   | 立讯精密       | 0       | 0        | 深A        |
| 🛃 现金还款         |   | 16 16 26 16                            |                    |        | 푻별         | -      |      | -                | 002500   | 山西沚芬       | 0       | 0        | 深A<br>双A  |
| 🛃 融券(F3)       |   | TIN-H-SHOULD                           |                    |        | 火石         | _      | 94.4 | ÷ _              | 002570   | 以四美        | U       | U        | <b>洣A</b> |
| → 融業売出         |   | 毕笔上阴                                   | § 0                |        | 2011호      |        | 武王   | 7 -              | 002594   | 印版结开       | 0       | 0        | 深A        |
|                |   | 重填[B                                   | :] 确定[S]           |        |            |        |      |                  | 002653   | 海田利        | 0       | 0        | 深A        |
|                |   |                                        |                    |        |            |        |      |                  | 002673   | 西部证券       | Ű       | 0        | ΨA        |
| ≝ √ 圳芬业芬       |   | 券源余额                                   |                    | 查询代码   | ÷          |        |      |                  | 510050   | SOETF      | 0       | 0        | 沪A        |
| [F7] 撤单[F7]    |   |                                        |                    |        |            |        |      |                  | 510180   | 180ETF     | 0       | 0        | 沪A        |
| 🛃 合约展期         |   |                                        |                    |        |            |        |      |                  | 510300   | 300ETF     | 0       | 0        | 沪A        |
| 🔝 展期委托查询       |   |                                        |                    |        |            |        |      |                  | 510510   | 广发500      | 0       | 0        | 沪A        |
| 查询[F4]         |   |                                        |                    |        |            |        |      |                  | 510880   | 红利ETF      | 0       | 0        | 沪A        |
| ↓ 接信额度调整       |   |                                        |                    |        |            |        |      |                  | 159901   | 深100ETF    | 0       | 0        | 深A        |
|                |   |                                        |                    |        |            |        |      |                  | 159902   | 中小板        | 0       | 0        | 深A<br>茨A  |
|                |   |                                        |                    |        |            |        |      |                  | 159903   | :未成LTF     | 0       | 0        | <b>洣A</b> |
| ■ 秋班行秋         |   |                                        |                    |        |            |        |      |                  | 109919   | 300111     | U       | 0        | 深る        |
| ▶ 投票           |   |                                        |                    |        |            |        |      |                  | 200015   | 友小眼科       | 0       | 0        | □ 次 4 -   |
| ■→ 市价委托        |   |                                        |                    |        |            |        |      |                  |          |            |         |          |           |
| 完成             |   | ■■■■ 柏穿                                | 新宇  可用金額           | i I    | 0.00元      | 港股通可   | ]用资金 |                  | 元        |            |         |          | 11        |

买券还券:客户融券卖出后,可以通过现券还券或买券还券的方式偿

还融入证券。买券还券,买入证券只能在规定的范围以内。

| 🕜 网上股票交易系统 - 北京                                                                                                    | 融资融券2new - 本委托系统提示的可买数                                                                                                    | 重、成本价、盈亏数据仅供参考。                                                                                                    |                                                | 0 _ 🗆 ×                                                                                                    |
|----------------------------------------------------------------------------------------------------|----------------------------------------------------------------------------------------------------|----------------------------------------------------------------------------------------------------|------------------------------------------------|----------------------------------------------------------------------------------------------------|
| 0 👷 📫 🤇                                                                                                    | 3 🤻 _ 😹 _ 💥 _                                                                                                    | 深A ▼                                                                                                    | <u>A.</u>                                      |                                                                                                    |
| 退出登录锁屏幕                                                                                                    | 副新 安全 打印 系统                                                                                                    | 0600460521 🔻                                                                                                    | 增加帐户                                           | 精简                                                                                                    |
| 担保品[F1]       第八         ····································                                                                                                    | <b>买券还券</b><br>证券代码                                                                                                    | <u> </u>                                                                                                    | -<br>-<br>-<br>-<br>-<br>-<br>-<br>-<br>-<br>- | 全撤 (2 /)         撤买 (2)         撤卖 (2)           成交 (2)         委托 (3)           证券名称         股票余额         可用余额 |
| 田 🛃 新股申购                                                                                                    | 买入价格                                                                                                    | 卖— -<br>买入 - 卖出                                                                                                    | -                                              |                                                                                                    |
|                                                                                                    | 可买(限)     全部       1/2     1/3     1/4       1/5     天入数量     ◆       見否启用批量委托     ・       折单策略     固定数里       单笔上限     0       重填(L)     确定(L) | 买一         -           买二         -           买二         -           买四         -           买五         -           买五         -           涨停         - | -<br>-<br>-<br>-                               |                                                                                                    |
| (第単「7] (計算単「7] 合約展明 (計算単行重) (計算単行重) (注意物度调整 (双向委托 (収证行权 (計算 (注意) (注意) | 现券还券                                                                                                    |                                                                                                    |                                                |                                                                                                    |

**现券还券:**客户融券卖出后,可以通过现券还券或买券还券的方式偿还融入证券。客户以直接还券方式偿还融入证券的,按照其与证券公司之间约定,以及交易所指定登记结算机构的有关规定办理。

| Ø        | 网上股票交易           | 系统一非     | 京融 | 资融券2new -      | 本委托系统    | 是示的可买数:   | <b>里、</b> 成本价、   | 盈亏数据 | 仅供参考。 |   |      |          |      | ۲    | _ 🗆 ×    |
|----------|------------------|----------|----|----------------|----------|-----------|------------------|------|-------|---|------|----------|------|------|----------|
|          | D 😥              | <b>:</b> | 9  | R .            | . 👌 🗸    | × -       | 深A               | •    |       |   | 8.   |          |      |      | <b>_</b> |
| 通        | 出登录              | 锁屏       | 刷新 | 安全             | 打印       | 系统        | 060046052        | 1 🕶  |       |   | 增加帐户 | <b>-</b> |      |      | 精简       |
| P        | 1 担保品[F1]        |          |    | 现券词            | 不券       |           |                  |      |       |   | 融券负债 | 長 股票     |      |      |          |
|          |                  |          |    |                |          |           |                  |      |       |   | 资    | 金帐户      | 证券代码 | 证券名称 | 负债数量     |
|          | 調査 変出            |          |    | 证券代码           |          |           | 卖五 売回            | -    |       |   |      |          |      |      |          |
|          | ── 担保品划          | 转        |    | 业劳名称           |          |           | 義三               | -    |       | - |      |          |      |      |          |
| ±        | 新設申购             | ]        |    | 帯近剱里           |          | A the     | 卖二               | -    |       | - |      |          |      |      |          |
| Ľ        | ·融资[F2]          |          |    | □ 円            | 1/2 01/4 |           | <u>买</u> 一<br>五) |      | 壶中    |   |      |          |      |      |          |
|          | 🔜 融资买入           |          |    | 0 172 ()<br>   | 113 0114 | 0 1/3     | 五八<br>正二         | -    | жц    | - |      |          |      |      |          |
|          | 🔒 卖券还款           | č – 5    |    | 还券数里           |          | 钡         | 买二               | -    |       | - |      |          |      |      |          |
| _        | 🛃 现金还款           | 7        |    | 重填[ <u>R</u> ] | 确定[      | <u>s]</u> | 买三               | -    |       | - |      |          |      |      |          |
| E        | 融券[F3]           |          |    |                |          |           | 英西               | -    |       |   |      |          |      |      |          |
|          | 融券卖出             | 1        |    | 全部选中           | 1 批里还    | 券         | 涨停               | -    | 跌停    | - |      |          |      |      |          |
|          | 🔒 买券还券<br>🛃 现券还券 | •        |    |                |          |           |                  |      |       |   |      |          |      |      |          |
|          | 撤单[F7]           |          |    |                |          |           |                  |      |       |   |      |          |      |      |          |
| E        | 合约展期             |          |    |                |          |           |                  |      |       |   |      |          |      |      |          |
|          | 展期委托查询           | ]        |    |                |          |           |                  |      |       |   |      |          |      |      |          |
| Q.       | 查询[F4]           |          |    |                |          |           |                  |      |       |   |      |          |      |      |          |
| E        | 授信额度调整           | ž        |    |                |          |           |                  |      |       |   |      |          |      |      |          |
| BUS      | 双向委托             |          |    |                |          |           |                  |      |       |   |      |          |      |      |          |
| <b>N</b> | 权证行权             |          |    |                |          |           |                  |      |       |   |      |          |      |      |          |
|          | 投票               |          |    |                |          |           |                  |      |       |   |      |          |      |      |          |
| 3        | 主体系に             |          | -  |                |          |           |                  |      |       |   | 4    |          | 1    |      |          |

### 6.4 撤单

每条信息前有个复选框,是否打钩代表着是否选中,选完之

后点击"撤单"。

撤单时注意买卖标准字段,因为委托的类型有多种。

| 🛷 网上股票交易系统 - 北 | 京融 | 资融券2new | - 本委托系统提  | 示的可买数量、成     | 本价、盈亏数       | 据仅供参考。 |              |         | 0 _ 🗆 🗙    |
|----------------|----|---------|-----------|--------------|--------------|--------|--------------|---------|------------|
| 0 👷 📫          | 6  |         | _ & _     | 💥 _ 深A       | -            |        | <u>A.</u>    |         | <b>_</b> , |
| 退出 登录 锁屏       | 刷穿 | 听 安全    | 打印        | 系统 0600      | 460521 👻     |        | 增加帐户         |         | 精简         |
|                |    | 全部选中    | 撤单全       | 撤(2.7)撤买(33) | 撤卖(C)        | 查询     | 代码    在委托记录」 | 上用鼠标双击或 | 以回车即可撤单    |
|                |    | 委托日期    | 委托时间      | 操作           | 证券代码         | 证券名称   | 合同编号         | 成交数量    | 备注         |
| 🔁 担保品划转        |    |         |           |              |              |        |              |         |            |
| 🗄 🛃 新股申购       |    |         |           |              |              |        |              |         |            |
| 🛃 融资[F2]       |    |         |           |              |              |        |              |         |            |
|                |    |         |           |              |              |        |              |         |            |
| 🛖 卖券还款         |    |         |           |              |              |        |              |         |            |
| ₩ 现金还款         |    |         |           |              |              |        |              |         |            |
| ≧ 融券[F3]       |    |         |           |              |              |        |              |         |            |
|                |    |         |           |              |              |        |              |         |            |
|                |    |         |           |              |              |        |              |         |            |
|                |    |         |           |              |              |        |              |         |            |
| 合约展期           |    |         |           |              |              |        |              |         |            |
| 🗟 展期委托查询       |    |         |           |              |              |        |              |         |            |
| 🔍 查询[F4]       |    |         |           |              |              |        |              |         |            |
| 🛃 授信额度调整       |    |         |           |              |              |        |              |         |            |
| 🙀 双向委托         |    |         |           |              |              |        |              |         |            |
| ■ 权证行权         |    |         |           |              |              |        |              |         |            |
| ▶ 投票           |    | 00      |           |              |              |        |              |         |            |
| □ 市价委托         |    | 14      |           | ⊊l o col=    | - \\\+ m\`&= |        | 1-1          |         |            |
| 元队             |    |         | 新子   可用金額 | 列 0.00 ア     | て   港 厳 囲 中  | 川田英玉   | 兀            |         |            |

6.5 查询

I. 资金股份

| 🏉 网上股票交易系统 - te                                                                                                    | est - 本委托系统                                                         | <mark>梳提示的可买数量、</mark> 成                                       | 本价、盈亏数                                                                                                    | 如据仅供参考。                                         |                                                                         |                                                                                                    |                                             | 0                                          | _ 🗆 ×                                              |
|----------------------------------------------------------------------------------------------------|---------------------------------------------------------------------|----------------------------------------------------------------|----------------------------------------------------------------------------------------------------|-------------------------------------------------|-------------------------------------------------------------------------|----------------------------------------------------------------------------------------------------|---------------------------------------------|--------------------------------------------|----------------------------------------------------|
| <b>()</b>                                                                                                    |                                                                     | 💥 深                                                            | A 👻                                                                                                    | 资金帐户 1030                                       | 075267 🔻                                                                | <u>.</u>                                                                                                    |                                             |                                            |                                                    |
| 退出登录锁屏                                                                                                    | 刷新 打印                                                               | 系统 060                                                         | 09800290 🗸                                                                                                    |                                                 | 增                                                                       | 加帐户                                                                                                    |                                             |                                            |                                                    |
| <ul> <li>● 投票</li> <li>● 投票</li> <li>● 查询</li> <li>● 查询</li> <li>● 当日成交</li> <li>● 当日表托</li> <li>● 历史成交</li> <li>● 历史表托</li> <li>● 历史委托</li> <li>● 资金流水</li> </ul> | 查 均 资<br>货币币 并应<br>信相持资 危余 範<br>资 资 金 额<br>资 资 金 额<br>资 资 金 和 可 济 统 | 「<br>」<br>り(%) 111.2<br>185762<br>1669<br>83905<br>83687<br>普数 | <ul> <li>民市 融券委</li> <li>5526% 担保证</li> <li>03.99 应付副</li> <li>69.22 融资。</li> <li>21.48 融资。</li> <li>34.49 应付副</li> <li>34.49 应付副</li> <li>0.00 融券。</li> </ul> | 出资金余额<br>出资金冻结<br>送市值<br>资款<br>3.费<br>6.债<br>援费 | 21786<br>0<br>10167499<br>150441<br>0<br>150441<br>16524<br>0<br>0<br>0 | <ol> <li>99 融券负信</li> <li>00 融资授信</li> <li>00 融资可引</li> <li>22 融券授信</li> <li>00 融券可引</li> <li>22 融资利</li> <li>00 融券利</li> <li>00 融券利</li> </ol> | 5<br>に額度<br>目額度<br>目額度<br>見額度<br>5/年<br>5/年 | 1652<br>100000<br>84955<br>100000<br>98347 | 8.00<br>0.00<br>8.78<br>0.00<br>2.00<br>10%<br>10% |
| ■ 交割単 ■ 反割単 ■ 反割単                                                                                                    | <b>本日主</b> 权                                                        | ᄡᅔᆂᄟᅌ                                                          | ) <del>,,,,,,,,,,,,,,,,,,,,,,,,,,,,,,,,,,,,</del>                                                                                                    | 过半方药                                            | ****                                                                    | い一方の                                                                                                    | 可用人物                                        | 安白스类                                       | য়া ২ ৮ 🔺                                          |
| ◎ 100000万里に                                                                                                    | 义场巾吻                                                                | 股东城广                                                           | 业牙代码                                                                                                    | 11日本名称                                          | 10000                                                                   | 版 <b>宗</b> 宋钡                                                                                                    | 可用汞钡                                        | 各广东苏                                       | <u> </u>                                           |
|                                                                                                    | 採用                                                                  | 0609800290                                                     | 000001                                                                                                    | 床友茂日                                            | 18200                                                                   | 18200                                                                                                    | 18200                                       | 0                                          |                                                    |
| 📄 已半仓合约查                                                                                                    | (米H                                                                 | 0609800290                                                     | 000002                                                                                                    | 小科田                                             | 20800                                                                   | 20800                                                                                                    | 20800                                       | 0                                          |                                                    |
| 🗳 银证转账                                                                                                    | (本)                                                                 | 0609000290                                                     | 000005                                                                                                    | 空振业へ                                            | 700                                                                     | 700                                                                                                    | 700                                         | 0                                          |                                                    |
| ── 🗳 转 账                                                                                                    | · 280                                                               | 0609800290                                                     | 000012                                                                                                    | 南田白                                             | 9900                                                                    | 9900                                                                                                    | 9900                                        | 0                                          |                                                    |
| ➡ 银行流水                                                                                                    | 深合                                                                  | 0609800290                                                     | 000014                                                                                                    | 沙河股份                                            | 100                                                                     | 100                                                                                                    | 100                                         | 0                                          |                                                    |
| 2 修計 変現                                                                                                    | 深合                                                                  | 0609800290                                                     | 000016                                                                                                    | 深康佳A                                            | 200                                                                     | 200                                                                                                    | 200                                         | 0                                          |                                                    |
|                                                                                                    | 深合                                                                  | 0609800290                                                     | 000019                                                                                                    | 深深宝A                                            | 24910                                                                   | 24910                                                                                                    | 24910                                       | 0                                          |                                                    |
|                                                                                                    | 河口                                                                  | 0600800200                                                     | 000021                                                                                                    | ¥<                                              | 400                                                                     | 400                                                                                                    | 400                                         | 0                                          |                                                    |
| 中国银河证券股份有限公司                                                                                                    | │ <b>■■■■■</b>  魏                                                   | 东  可用金额                                                        | 8368734.49                                                                                                    | 元                                               |                                                                         |                                                                                                    |                                             |                                            |                                                    |

# II. 当日委托

当日委托查询,仅限当日的交易委托。查询结果中备注字段标明委托的类型,买卖标志标明委托的方向。买卖方向颜色区分。

| 🌀 网上股票交易系统 - tes                        | st - 本委托系统    | 是示的可买数: | 量、成本价、     | 盈亏数据仅值  | 共参考。       |         |      | 0 _ 🗆 🗙 |
|-----------------------------------------|---------------|---------|------------|---------|------------|---------|------|---------|
| <b>O</b> 👷 🛍                            |               | X       | 深合         | ▼ 资金中   | ₭户 1030075 | 267 👻 🦉 |      |         |
| 退出 登录 锁屏                                | 刷新 打印         | 系统      | 060980029  | 0 🕶     |            | 增加      | 帐户   |         |
| 🗳 担保品买入 💦 🔺                             | 委托时间          | 证券代码    | 证券名称       | 操作      | 备注         | 撤单数量    | 委托数量 | 成交数量    |
| 🗳 担保品卖出 💦 🔰                             | 明鈿 10:26:47   | 000024  | 招商地产       | 卖券还款    | 已成         | 0       | 100  | 100     |
| 🛃 融资买入                                  | 明细 10:41:03   | 000022  | 深赤湾A       | 买券还券    | 已成         | 0       | 100  | 100     |
| ➡ → → → → → → → → → → → → → → → → → → → | 明細 11:17:15   | 000033  | 新都酒店       | 融券卖出    | 已成         | 0       | 100  | 100     |
| ▲ ····································  | 明約 13:40:59   | 000027  | 深圳龍源       | 融券卖出    | 已成         | 0       | 100  | 100     |
|                                         | 9月2日 14:15:21 | 000033  | 新和酒店       | 融夯买出    | 出版         | 0       | 100  | 100     |
| ▲ 現分型分型 ● 相保品別                          |               |         |            |         |            |         |      |         |
| ➡ 现金还款                                  |               |         |            |         |            |         |      |         |
| ➡ 卖券还款                                  |               |         |            |         |            |         |      |         |
| ⊷ 撤单                                    |               |         |            |         |            |         |      |         |
| ➡ 权证行权                                  |               |         |            |         |            |         |      |         |
| ⊷ 投票                                    |               |         |            |         |            |         |      |         |
| 🛃 市价委托                                  |               |         |            |         |            |         |      |         |
| 🛃 查询                                    |               |         |            |         |            |         |      |         |
| 🦳 🗟 资金股份                                |               |         |            |         |            |         |      |         |
| 🔄 当日成交 🚽                                |               |         |            |         |            |         |      |         |
| 🔊 当日委托                                  |               |         |            |         |            |         |      |         |
| ➡ 历史成交                                  |               |         |            |         |            |         |      |         |
| 🔄 历史委托                                  |               |         |            |         |            |         |      |         |
| 🗟 资金流水                                  |               |         |            |         |            |         |      |         |
| - 二 花主 🎽 🗾                              |               |         |            |         |            |         |      |         |
| 中国銀河证券股份有限公司                            |               | - 一一日全  | 2面  836873 | 34 49[분 |            |         |      |         |

III. 当日成交

当日成交查询,仅限当日成交的委托,包括撤单成功的委托。 查询结果中摘要字段,显示了成交的类型。查询结果可输出。

| 6       | 网上股票交易           | 系统 -       | tes | st - 本委 | ₹ <del>托</del> 系 | 统提示的可多                                        | 买数量  | 1、成本   | 价、盈亏数    | 数 <b>据</b> 仅1 | 共参考。  |          |     |          | 0 🗆  | ×   |
|---------|------------------|------------|-----|---------|------------------|-----------------------------------------------|------|--------|----------|---------------|-------|----------|-----|----------|------|-----|
| 6       |                  |            |     |         | B                | 2                                             |      | 深合     | -        | 资金中           | 长户 10 | 30075267 | -   | <u></u>  |      |     |
| 退       | 出登录              | 锁屏         |     | 刷新      | 打印               | 系统                                            | •    | 06098  | 00290 🗸  |               |       |          |     | 增加帐户     |      |     |
| *       | 融资买入             |            |     | 成交时     | 间                | 证券代码                                          | 证制   | 学名称    | 操作       | 咸             | 交数量   | 成交均      | 幼   | 成交金额     | 合同编号 |     |
| <b></b> | 融券卖出             |            |     | 10:19:5 | 57               | 000024                                        | 招商   | (地产    | 卖券还慕     | ۲ (           | 50    | 15.      | 060 | 753.000  | 3    | 1   |
| 5       | 买券还券             |            |     | 10:19:5 | 57               | 000024                                        | 招商   | (地产)   | 卖券还慕     | t             | 50    | 15.      | 060 | 753,000  | 3    | 2   |
| 3       | 和卷运卷             |            |     | 10:34:1 | 4                | 000022                                        | 深赤   | 湾A     | 买券还券     | È 🛛           | 100   | 12.      | 390 | 1239.000 | 6    | - 4 |
| E.      | +=/===           | E          |     | 11:10:2 | :5               | 000033                                        | 新都   | 酒店     | 融券卖出     | 1             | 50    | 6.       | 100 | 305.000  | 10   | 9   |
| 1       | 但不可以将            | र          |     | 11:10:2 | :5               | 000033                                        | 新都   | 酒店     | 融券卖出     | 1             | 50    | 6.       | 100 | 305.000  | 10   | 1   |
| E C     | 现金还款             |            |     | 13:34:0 | 9                | 000027                                        | 深圳   | 能源     | 融券卖出     | 1             | 100   | ) 10.    | 200 | 1020.000 | 11   | 1   |
| 2       | 卖券还款             |            |     | 14:08:3 | 91               | 000033                                        | 新都   | 御店     | 開新突出     | 1             | 50    | ) 6.     | 080 | 304.000  | 15   | 1   |
| 2       | 撤单               |            |     | 14:08:3 | 31               | 000033                                        | 新和   | 昭旧     | 肥夯実出     | 1             | 50    | 6.       | 080 | 304.000  | 15   | 1   |
|         | 权证行权             |            |     |         |                  |                                               |      |        |          |               |       |          |     |          |      |     |
| 2       | 投票               |            |     |         |                  |                                               |      |        |          |               |       |          |     |          |      |     |
| 2       | 市价委托             |            |     |         |                  |                                               |      |        |          |               |       |          |     |          |      |     |
| 2       | 查询               |            |     |         |                  |                                               |      |        |          |               |       |          |     |          |      |     |
|         | 📄 资金股(           | 份          |     |         |                  |                                               |      |        |          |               |       |          |     |          |      |     |
|         | 🗟 当日成:           | 交          |     |         |                  |                                               |      |        |          |               |       |          |     |          |      |     |
|         | 📄 当日委:           | 托          |     |         |                  |                                               |      |        |          |               |       |          |     |          |      |     |
|         | 📄 历史成:           | 交          |     |         |                  |                                               |      |        |          |               |       |          |     |          |      |     |
|         | 🔝 历史委排           | 托          |     |         |                  |                                               |      |        |          |               |       |          |     |          |      |     |
|         | ➡ 资全流:           | 7k         |     |         |                  |                                               |      |        |          |               |       |          |     |          |      |     |
|         | ◎ 気金がの           | -J-        |     |         |                  |                                               |      |        |          |               |       |          |     |          |      |     |
|         | ≧  文計 単          | XK - H- XK |     |         |                  |                                               |      |        |          |               |       |          |     |          |      |     |
|         | 🚊 का भिर्गे 🎦    | 芬查诈        |     |         |                  |                                               |      |        |          |               |       |          |     |          |      |     |
|         | □ #平合-           | 会幼神        | -   | •       |                  |                                               |      |        |          |               |       |          |     |          |      |     |
| 中国      | 腿河证苯股份           | 有限公司       | न   |         |                  | また すい しょう しょう しょう しょう しょう しょう しょう しょう しょう しょう | 田全家  | ភៅ នេះ | 68734 49 | 元             |       |          |     |          |      |     |
|         | and a meto-detro | BIA A      |     |         |                  |                                               | 1321 |        |          |               |       |          |     |          |      |     |

IV. 历史成交查询

历史成交查询,列出一定时间内的委托成交的结果。

查询条件:"起始日期"和"终止日期"可以下拉选择。"输出"可将查询结果输出。

| 🏉 网上股票交易系统 - te | st - 本委托界 | 系统提示的可多               | 买数量、成本      | 价、盈亏数 <mark>据</mark> | 仅供参考。    |           |          | 🕜 🗕 🗆 🗙   |
|-----------------|-----------|-----------------------|-------------|----------------------|----------|-----------|----------|-----------|
| i 😥 😥 🖬         | 🕢 🔈       | - 24                  | 深合          | - 资:                 | 金帐户 1030 | 0075267 👻 | <u></u>  |           |
| 退出 登录 锁屏        | 刷新 打印     | 」 系统                  | 06098       | 00290 🔻              |          | t         | 曾加帐户     |           |
| 🗳 融资买入 💦 📤      | 査询日期 💈    | 010- 5-27 -           | 至 2010- 6-  | - M                  | 定 常用     | 汇总        |          |           |
| 🚰 融券卖出          |           |                       | ) # 12010 0 |                      |          |           | 武士       | 武士之前      |
| ➡ 买券还券          | 成公口期      | 6%320年11月<br>10:12:55 | 11日分10      | 证券名称                 | 19871F   | 成父致重      | 5022500F | 成父金额      |
|                 | 20100551  | 10.12.55              | 000019      | 174175-121           | <u> </u> | 100       | 0.010    | 001.000 3 |
| ▲ 担保品划转         |           |                       |             |                      |          |           |          |           |
| ➡ 现金还款          |           |                       |             |                      |          |           |          |           |
| → 卖券还款          |           |                       |             |                      |          |           |          |           |
| ▲ 撤単            |           |                       |             |                      |          |           |          |           |
| ☆ 权证行权          |           |                       |             |                      |          |           |          |           |
| ▶ 投票            |           |                       |             |                      |          |           |          |           |
| ➡ 市价委托          |           |                       |             |                      |          |           |          |           |
| 🚰 查询            |           |                       |             |                      |          |           |          |           |
| 🚵 资金股份          |           |                       |             |                      |          |           |          |           |
| 📄 当日成交          |           |                       |             |                      |          |           |          |           |
| 🚵 当日委托          |           |                       |             |                      |          |           |          |           |
| 🔤 历史成交          |           |                       |             |                      |          |           |          |           |
| 🔄 历史委托          |           |                       |             |                      |          |           |          |           |
| 📄 资金流水          |           |                       |             |                      |          |           |          |           |
| 🔄 交割単           |           |                       |             |                      |          |           |          |           |
| 📓 标的证券查详        | 汇总        |                       |             |                      |          | 100       |          | 887.000   |
|                 |           |                       |             |                      |          | 100       | I        |           |
| 中国银河证券股份有限公司    |           | 魏东 一可                 | 用金额  83     | 68734, 49 元          |          |           |          |           |

V. 历史委托查询

历史委托查询,限制于查一定时间内的委托记录,包括成交、

| 🌀 网上股票交易系统 - t | .est - 本  | 委托系统提示的      | 可买数量、成本     | 《价、盈亏数据         | 居仅供参考。        |          |      | 0    | 1 × 1 |
|----------------|-----------|--------------|-------------|-----------------|---------------|----------|------|------|-------|
| <b>O</b> 👷 📫   |           | 🎍 _ 🎽        | 《 _ 深A      | - 资             | 金帐户 10300     | 975267 👻 | 8.   |      |       |
| 退出 登录 锁屏       | 刷新        | 打印 系         | 统 0609      | 800290 🔻        |               |          | 增加帐户 |      |       |
| 🚰 现金还款 🥤       | 查询E       | 期 2010- 5-27 | ▼ 至 2010- 0 | 3- 3 <b>-</b> 0 | <b>航定</b> 常用消 | C总       |      |      |       |
| 🔓 卖券还款         |           |              |             |                 | 做台粉具          | 185.4t   | 友注   | 赤托粉具 | -++-  |
| 🔓 撤单           | 安元日       | 1朔 安元时间      | り 证券代码      | 业券名称            | 加甲致重          | 1987 IF  | 台注   | 安托叙里 | ,9Xi  |
| 💱 权证行权         | 201005    | 527 16:39:07 | 000009      | 中国宝安            | 0             | - 美人     | 行扱   | 100  |       |
| ➡ 投票           | 201005    | 31 10:19:33  | 000019      | 採採玉日            | U             | 头人       | 日成   | 100  |       |
| 🛃 市价委托         |           |              |             |                 |               |          |      |      |       |
| 🚰 查询           |           |              |             |                 |               |          |      |      |       |
| 「 🗟 资金股份       |           |              |             |                 |               |          |      |      |       |
| 📄 当日成交         |           |              |             |                 |               |          |      |      |       |
| 📄 当日委托         |           |              |             |                 |               |          |      |      |       |
| 🔄 历史成交         |           |              |             |                 |               |          |      |      |       |
| 🗟 历史委托         |           |              |             |                 |               |          |      |      |       |
| 📄 资金流水         |           |              |             |                 |               |          |      |      |       |
| 📄 交割単          |           |              |             |                 |               |          |      |      |       |
| 📄 标的证券查询       |           |              |             |                 |               |          |      |      |       |
| 📄 未平仓合约查       |           |              |             |                 |               |          |      |      |       |
| 🔄 📄 已平仓合约查     |           |              |             |                 |               |          |      |      |       |
| 🗳 银证转账 🔍       | 汇总        |              |             |                 |               |          |      | 200  |       |
|                |           |              |             |                 |               |          |      |      | Þ     |
| 中国银河证券股份有限公司   | ]   ■ ■ ■ | ■■  魏东       | 可用金额 8      | 368734.49 元     |               |          |      |      |       |

未成交的委托。红、蓝两色区分不同方向的委托。

VI. 未平仓和约查询

不同于期货市场的未平仓,这里是指信用交易未平仓,客户 在偿还期限内。

| 🌀 网上股票交易系统 - 🕤 | te: | st - 本委托別 | 系统提示的可要 | 买数量、成本 | ≸价、盈     | う数据 仅供          | 参考  |             |           |       | 0 _ 0      | ×   |
|----------------|-----|-----------|---------|--------|----------|-----------------|-----|-------------|-----------|-------|------------|-----|
| i 😥 😥 🛍        |     | 🕢 💄       | × 🕺     | 深合     |          | ▼ 资金帐           | 户 1 | 030075267 🗸 | <u></u>   |       |            |     |
| 退出登录锁屏         |     | 刷新 打印     | 口 系统    | 0609   | 800290   | •               |     |             | 增加帐户      |       |            |     |
| 投票             |     | 委托日期      | 证券代码    | 证券名称   | <u>۱</u> | 操作              |     | 委托数量        | 委托冻结金额    | 成交数量  | 成交金额       |     |
| 市价委托           |     | 20100323  | 601988  |        | 融        | <b>券卖出</b>      |     | 100         | 0.000     | 100   | 416.000    | J I |
| 杏谊             |     | 20100401  | 600050  |        | 融        | 养卖出             |     | 100         | 0.000     | 100   | 633.000    | Ĵ.  |
| □ 次△毗八         |     | 20100406  | 600000  |        | 融        | 券卖出             |     | 200         | 0.000     | 200   | 4600.000   | , I |
|                |     | 20100407  | 000002  |        | 融        | 资买入             |     | 10000       | 95065.440 | 10000 | 94800.000  | Ĵ.  |
| 📄 当日成交         |     | 20100407  | 600005  |        | 融        | 券卖出             |     | 1000        | 0.000     | 1000  | 6770.000   | )   |
| 📄 当日委托         |     | 20100407  | 000002  |        | 融        | 8买入             |     | 100         | 954,000   | 100   | 949.000    | )   |
| 🔄 历史成交         |     | 20100407  | 600000  |        | 融        | 8买入             |     | 100         | 2280, 360 | 100   | 2273.000   | )   |
| □ 历由丞址         |     | 20100407  | 000002  |        | 融        | <del>资</del> 买入 |     | 5000        | 52947.840 | 5000  | 55000, 000 | )   |
|                |     | 20100415  | 000024  |        | 融        | 资买入             |     | 100         | 2141.980  | 100   | 2136.000   | J I |
| 🔤 货金流水         |     | 20100415  | 600110  |        | 融        | 8买入             |     | 100         | 793.000   | 100   | 787.000    | J I |
| 📄 交割单          |     | 20100419  | 600073  |        | 融        | 资买入             |     | 100         | 1066.000  | 100   | 1060.000   | J I |
| 🔝 标的证券查询       |     | 20100422  | 000006  |        | 融        | 资买入             |     | 100         | 999.000   | 100   | 994.000    | J I |
| 1 未平合合约查询      |     | 20100514  | 000002  |        | 融        | 资买入             |     | 100         | 816.000   | 100   | 811.000    | J I |
|                |     | 20100519  | 000005  |        | 融        | 资买入             |     | 100         | 405.000   | 100   | 400.000    | )   |
| 📓 日平位合約查询      |     | 20100519  | 000039  |        | 融        | 券卖出 👘           |     | 100         | 0.000     | 100   | 1160.000   | )   |
| 银证转账           |     | 20100519  | 000858  |        | 融        | 券卖出 👘           |     | 100         | 0.000     | 100   | 2600.000   | )   |
| 🗳 转 账          |     | 20100519  | 000001  |        | 融        | 资买入             |     | 100         | 1798.020  | 100   | 1793.000   | ) – |
| ➡ 銀行流水         |     | 20100519  | 000002  |        | 融        | 资买入 📃           |     | 100         | 731.000   | 100   | 726.000    | )   |
|                |     | 20100519  | 000002  |        | 融        | <del>资</del> 买入 |     | 100         | 731.000   | 100   | 726,000    | J - |
| 修成铅码           |     | 20100519  | 000002  |        | 融        | <b>资买入</b>      |     | 100         | 731.000   | 100   | 726,000    | J I |
|                | -   | 20100519  | 000016  |        | 融        | <b>资买入</b>      |     | 100         | 515,000   | 100   | 510,000    | J 🖵 |
|                |     | •         |         |        |          |                 |     |             |           |       |            | 8   |
| 中国银河证券股份有限公司   | 司   |           | 魏东    可 | 用金额  8 | 3368734. | 49 元            |     |             |           |       |            | 1   |

# VII 已平仓合约查询

这里平仓是正常的信用交易平仓,而不是强制平仓。

| 🌀 网上股票交易系统 - t | est - 本委托》                                                | 系统提示的可多 | 买数量、成本价、 | 盈亏数据仅供参考 | <b>5</b> .   |            |      | 0 _ 🗆 X  |
|----------------|-----------------------------------------------------------|---------|----------|----------|--------------|------------|------|----------|
| <b>O</b> 👷 📫   | 📀 👌                                                       | _ 🕺     | 深合       | ▼ 资金帐户   | 1030075267 🗸 | <u></u>    |      |          |
| 退出 登录 锁屏       | 刷新 打印                                                     | D 系统    | 06098002 | 290 🕶    |              | 增加帐户       |      |          |
| 投票             | 委托日期                                                      | 证券代码    | 证券名称     | 操作       | 委托数量         | 委托冻结金额     | 成交数量 | 成交金额     |
| 市价委托           | 20100322                                                  | 600038  |          | 融资买入     | 100          | 2531.060   | 100  | 2523.000 |
| 查询             | 20100323                                                  | 600009  |          | 融资买入     | 100          | 1876.240   | 100  | 1870.000 |
| □ 这本郎仏         | 20100401                                                  | 000028  |          | 融资买入     | 100          | 2808.840   | 100  | 2801.000 |
|                | 20100406                                                  | 000002  |          | 融资买入     | 700          | 7546.070   | 700  | 7700.000 |
| 📄 自日成父         | 20100406                                                  | 000028  |          | 融资买入     | 400          | 13016, 340 | 400  | 4400.000 |
| 📄 当日委托         | 20100406                                                  | 000028  |          | 融券卖出     | 200          | 0.000      | 200  | 5796.000 |
| 🔄 历史成交         | 20100406                                                  | 600030  |          | 融资买入     | 100          | 2900.090   | 100  | 2891.000 |
| 🔄 历史季托         | 20100406                                                  | 000022  |          | 融券卖出     | 100          | 0.000      | 100  | 1599.000 |
| □ 次会演业         |                                                           |         |          |          |              |            |      |          |
|                |                                                           |         |          |          |              |            |      |          |
| ◎ 父割甲          |                                                           |         |          |          |              |            |      |          |
| 🔄 标的证券查询       |                                                           |         |          |          |              |            |      |          |
| 🔝 未平仓合约查询      |                                                           |         |          |          |              |            |      |          |
| 已平仓合约查询        |                                                           |         |          |          |              |            |      |          |
| 银证转账           |                                                           |         |          |          |              |            |      |          |
| ⇒ 祛 №          |                                                           |         |          |          |              |            |      |          |
| 「相伝法」          |                                                           |         |          |          |              |            |      |          |
|                |                                                           |         |          |          |              |            |      |          |
| 修改密码           |                                                           |         |          |          |              |            |      |          |
| -              |                                                           |         |          |          |              |            |      |          |
|                |                                                           |         |          |          |              |            |      |          |
| 中国银河证券股份有限公司   | □国银河证券股份有限公司   ■■■■■■   魏东   可用金额   8368734. 49   元   /// |         |          |          |              |            |      |          |

VIII 查询融资融券标的券

| 🌍 网上股票交易系统 - test - 本委托系统提示的可买数量、成本价、盈亏数据仅供参考。 🛛 🔞 💶 🗙 |        |                    |                |                 |       |      |  |
|--------------------------------------------------------|--------|--------------------|----------------|-----------------|-------|------|--|
|                                                        |        | 24                 | 深合 🗸           | 资金帐户 1030075261 | 7 👻 🔍 |      |  |
| - 退出 登录 锁屏                                             | 刷新 打印  | 」 系統               | 0609800290 -   |                 | 增加帐户  |      |  |
| 现金还款<br>幸券还款                                           | 查询日期   | 010-6-4 <b>、</b> 至 | 2010- 6- 4 🗸   | 确定              |       |      |  |
| 为(3)~<br>撤单                                            | 证券代码   | 证券名称               | 融资保证金比例        | 融券保证金比例         | 属性    | 市场名称 |  |
| 材証行材                                                   | 000001 | 深发展A               | 0.50           | 0.00            | 可融资买入 | 深合   |  |
| 1/2, ULT 1 1 1/2,<br>+0.755                            | 000002 | 万 科A               | 0.50           | 0.50            | 可融资融券 | 深合   |  |
| 投票                                                     | 000005 | 世纪星源               | 0.50           | 0.00            | 可融资买入 | 深合   |  |
| 市价委托                                                   | 000006 | 深振业A               | 0.50           | 0.00            | 可融资买入 | 深合   |  |
| <b>沓</b> 询                                             | 000009 | 中国宝安               | 0.50           | 0.00            | 可融资买入 | 深合   |  |
| □ 资全股份                                                 | 000012 | 南·玻A               | 0.50           | 0.00            | 可融资买入 | 深合   |  |
|                                                        | 000014 | 沙河股份               | 0.50           | 0.00            | 可融资买入 | 深合   |  |
| 🔤 目日成父                                                 | 000016 | 深康佳A               | 0.50           | 0.00            | 可融资买入 | 深合   |  |
| 📄 当日委托                                                 | 000019 | 深深宝A               | 0.50           | 0.50            | 可融资融券 | 深合   |  |
| 🔊 历史成交                                                 | 000021 | 长城开发               | 0.50           | 0.50            | 可融资融券 | 深合   |  |
| 🔄 历史委托                                                 | 000022 | 深赤湾A               | 0.50           | 0.50            | 可融资融券 | 深合   |  |
|                                                        | 000023 | 深天地A               | 0.50           | 0.00            | 可融资买入 | 深合   |  |
| 🔤 货金流水                                                 | 000024 | 招商地产               | 0.50           | 0.00            | 可融资买入 | 深合   |  |
| 📄 交割单                                                  | 000025 | 特 力A               | 0.50           | 0.50            | 可融资融券 | 深合   |  |
| 🔊 标的证券查询                                               | 000026 | 飞亚达A               | 0.50           | 0.50            | 可融资融券 | 深合   |  |
|                                                        | 000027 | 深圳能源               | 0.50           | 0.50            | 可融资融券 | 深合   |  |
|                                                        | 000028 | 一致药业               | 0.50           | 0.50            | 可融资融券 | 深合   |  |
| 🔤 日平位合約登询                                              | 000029 | 深深房A               | 0.50           | 0.50            | 可融资融券 | 深合   |  |
| 银证转账 📃 🚽                                               | 000031 | 中粮地产               | 0.50           | 0.00            | 可融资买入 | 深合   |  |
|                                                        | 000032 | 深桑达A               | 0.50           | 0.50            | 可融资融券 | 深白   |  |
| 中国银河证券股份有限公司                                           |        | 魏东   可用:           | 金额  8368734.49 | 元               |       |      |  |

# 11. 银证转账

客户选择转账方向后进行资金划入、划出操作。 划出金额不得超过余额,也不得超过可用资金。

| 🏉 网上股票交易系统 - to                                                                                                    | est - 本委托系统提示的可买数量、成本价、盈亏数据仅供参考。      | 0 _ 🗆 🗙 |
|----------------------------------------------------------------------------------------------------|---------------------------------------|---------|
| 0 😥 📫                                                                                                    | 😪 🛃 _ 💥 _ 深A 🔻 资金帐户 1030075267 🕶 🔒    |         |
| 退出 登录 锁屏                                                                                                    | 刷新 打印 系统 0609800290 • 增加帐户            |         |
| <ul> <li></li></ul>                                                                                                    | 银证转帐                                  |         |
| ≦ 査询                                                                                                    | 转帐方向      银行 -> 券商                    |         |
|                                                                                                    | 转帐银行 农行三方 人民币 🔻                       |         |
|                                                                                                    | 转帐币种 人民币 ▼                            |         |
|                                                                                                    | 银行密码                                  |         |
| <ul> <li>○ 万史委托</li> <li>○ 资金流水</li> <li>○ 交割単</li> <li>○ 示割単</li> <li>○ 示割・</li> <li>○ 示わ・</li> <li>○ 示・</li> <li>○ 合約 書</li> <li>○ 一、</li> <li>○ 一、</li> <li>○ 一、</li> <li>○ 一、</li> <li>○ 一、</li> <li>○ 一、</li> <li>○ 一、</li> <li>○ 一、</li> <li>○ 一、</li> <li>○ 一、</li> <li>○ 一、</li> <li>○ 一、</li> <li>○ 一、</li> <li>○ 一、</li> <li>○ 一、</li> <li>○ 一、</li> <li>○ ○</li> <li>○ ○</li> <li>○</li> <li>○ ○</li> <li>○</li> <li>○</li>     &lt;</ul> | 转帐金额<br>银行资金 0.00<br>查询银行资金 Q) 转帐 (2) |         |
| 中国银河证券股份有限公司                                                                                                    | ■■■■■ 魏东   可用金额  8368734.49 元         |         |

| 🌀 网上股票交易系统 - t                                                                                                    | est - 本委托別 | 系统提示的可买数    | 量、成本价、盈亏数据       | <b>仅供参考。</b>       |      | 0.  | _ 🗆 🗙 |
|----------------------------------------------------------------------------------------------------|------------|-------------|------------------|--------------------|------|-----|-------|
| 0 😢 📫                                                                                                    | 🕟 🎍        | × × -       | 深A ▼ 资:          | 金帐户 1030075267 🗸 🔗 |      |     |       |
| 退出 登录 锁屏                                                                                                    | 刷新 打印      | 〕 系统        | 0609800290 🗸     | 增加帐户               |      |     |       |
| ·<br>投票 ▲<br>市价委托                                                                                                    | 查询日期 2     | 010-6-4 🔹 至 | 2010- 6- 4 👤 🗌 硝 | 定                  |      |     |       |
| 查询                                                                                                    | 日期         | 委托时间        | 资金帐户             | 银行名称               | 发生金额 | 流水号 | 发生后   |
| <ul> <li>⇒ 资金股份</li> <li>⇒ 当日成交</li> <li>⇒ 当日委成交</li> <li>⇒ 历史支乘水</li> <li>⇒ 茨文割単</li> <li>⇒ 茶的记念合约查询</li> <li>⇒ 未平平账</li> <li>⇒ 報行流水</li> <li>● 報行流水</li> </ul> |            |             |                  |                    |      |     |       |
|                                                                                                    |            |             |                  |                    | 1    |     | Þ     |
| 中国银河证券股份有限公司                                                                                                    |            | 魏东 可用金      | 2额  8368734.49 元 |                    |      |     |       |

12. 修改密码

| <b>69</b> 网上股票交易系统 - t                                                                                                    | test - 本委托系统提示的可买数量、成本价、盈亏数据仅供参考。                                                                     | ) _ 🗆 × |
|----------------------------------------------------------------------------------------------------|----------------------------------------------------------------------------------------------------|---------|
| 0 鵍 🏬                                                                                                    | 🕞 🍡 🛒 🚬 深A 🔽 资金帐户 1030075267 🖌 🧟                                                                      |         |
| 退出 登录 锁屏                                                                                                    | 刷新 打印 系统 0609800290 ▼ 增加帐户                                                                            |         |
| 授票<br>市資<br>資<br>资金股份<br>資<br>当当历史或委托<br>资<br>交割单<br>历史史委托<br>资<br>交割单<br>示的论合约查询<br>记<br>转<br>報<br>報<br>報<br>報<br>》<br>"<br>》<br>"<br>》<br>"<br>》<br>"<br>》<br>"<br>》<br>"<br>》<br>"<br>》<br>" | 请先选择您要修改的密码类型!       密码类型(T):       原密码(0):       通讯密码<br>信用交易密码<br>信用资金密码       确认密码(0):       重填(R) |         |
| 修改密码                                                                                                    | -                                                                                                    |         |
| 中国银河证券股份有限公司                                                                                                    | □<br>司│■■■■■■│魏东  │可用金额│ 8368734.49│元 │                                                               |         |

# 第七节 闪电下单功能介绍

### 7.1 快速吃盘

在行情中双击任一盘口价格,则以当前的盘口价格委托吃盘。

点击卖盘,则为买;点击买盘,则为卖。手工输入委托数量。采用这种方式可以实现快速的追买、追卖、扫盘的功能。不用输入证券代码、委托价格,程序自动填单,只需要快速的点击鼠标,就可以实现一笔委托,最快速度可以达到2秒!

数量锁定功能:用户在做权证 T+0 操作时,可能要反复买卖同一只权证,为了节省下单的时间,也可以将委托数量锁定。点击委托数量旁的加解锁图标,对当前委托数量进行加锁,下次就不需要输入委托数量了。再次点击图标,解锁委托数量。

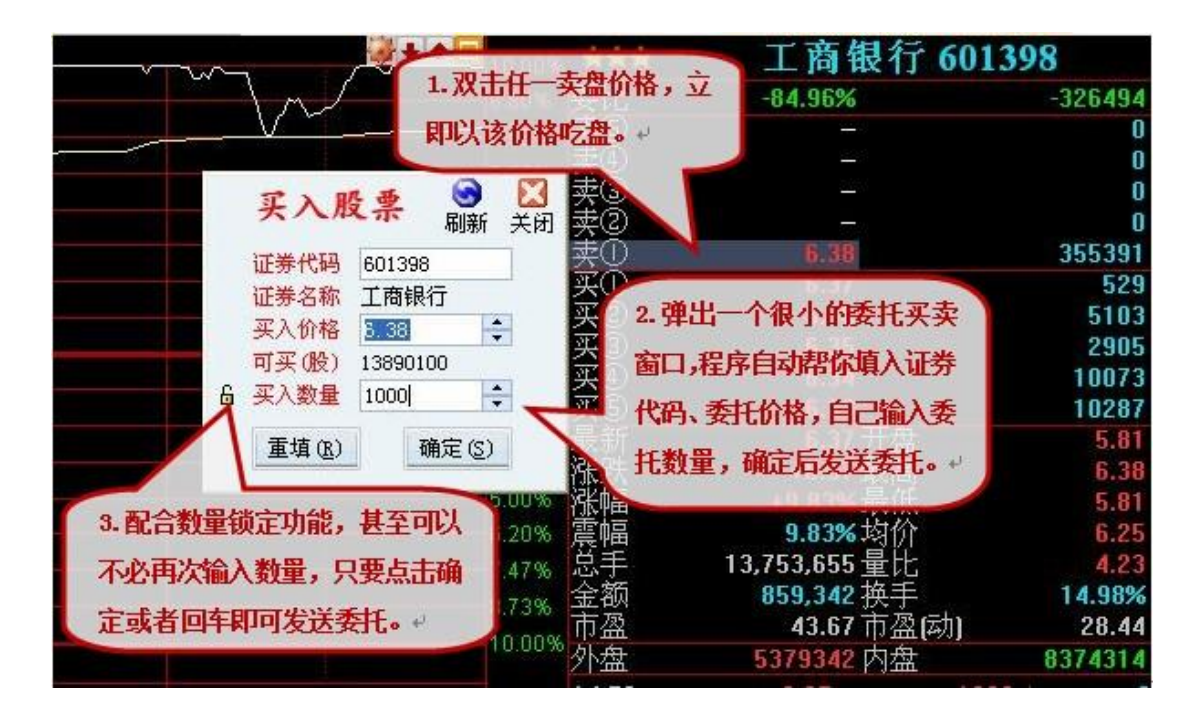

### 7.2 快速挂单

右键点击盘口价格,出现右键菜单,可以选择闪电买入或闪电卖出,以当前盘口价格做 为委托价。采用这种方式可以实现快速挂卖单、挂买单功能。

| ،                                                            | 10% <b>*** I</b>                     | 奇银行 601398                              |                            |
|--------------------------------------------------------------|--------------------------------------|-----------------------------------------|----------------------------|
| 8.80<br>7.5                                                  | 、<br>、<br>、<br>、<br>、<br>、<br>、<br>、 | 。<br>建点击盘口任一价<br>弹出右键菜单,选择<br>买入或闪电卖出。  | 226494<br>0<br>0<br>0<br>0 |
| 证券代码 601398                                                  | 来U<br>至①                             |                                         | 555391                     |
| 证券名称                                                         | <u><u><u></u></u></u>                | .36<br>.35<br>闪电卖出                      | 5103<br>2905               |
| <ul> <li>▲ 买入数量</li> <li>● 重填(®)</li> <li>● 确定(©)</li> </ul> | 2.弹出一个很小的委托<br>卖窗口,程序自动帮你            | 买         市价买入           填         市价卖出 | 10287<br>5.81<br>6.38      |
| 5.00<br>6.20<br>7.4                                          | 入证券代码、委托价格<br>自己输入委托数量,确             | 批量买入           批量卖出                     | 5.81<br>6.25<br>4.23       |
| 8.73                                                         | 后发送委托。+                              | 112<br>市盈(动)                            | 14.98%<br>28.44            |

### 7.3 快速市价买入、市价卖出

用户在操作权证时,由于价格变化特别快,采用一般的限价委托有时候不容易成交,而 采用市价委托更容易抓住机会。在行情的任何界面,点击右键,弹出右键菜单后(如上图所 示),选择市价买入或市价卖出,即可以快速切换到市价委托界面,程序自动填入证券代码。

| 市 | 证券代码           | 600001  |        | 卖五        | 6,96         |            | 96500            | 持仓 [F6] | 成交 [F7] | 委托 [F8 |
|---|----------------|---------|--------|-----------|--------------|------------|------------------|---------|---------|--------|
| 价 | 证券名称           | 邯郸钢铁    | ŧ      | 卖四<br>壶 = | 6,95<br>6,94 |            | 273297           | 证券代码    | 证券名称    | 股票余    |
| T | 委托策略           | 4-最优    | 五档成交 🔻 | *-        | 6.93         | et en like | 165300           | 031002  | 钢钒GFC1  |        |
| 大 | 最新价格           | 6.91    |        | 卖一        | 市价多          | 長托策略       | 选择:850           | 038003  | 华菱JTP1  | 7.     |
| ~ | 可买(股)          |         |        | 买入        | 0.00         | ~~         |                  | 038004  | 五粮YGP1  | 1:     |
|   | 正入数量           | 1000    |        | 买一        | 6, 91        |            | 59800            | 580010  | 马钢CWB1  | 5      |
|   | XXXXX          | 1000    |        | 买二        | 6.90         |            | 112609           | 580013  | 武钢CWB1  |        |
|   | 重填[ <u>R</u> ] |         | 确定[S]  | 买三        | 6.89 📕       |            | 882602           | -       |         |        |
|   | 6              | - 日本    |        | 买四买五      | 6.88<br>6.87 | -          | 207700<br>133000 |         |         |        |
|   |                | and and |        | 涨停        | 7.82         | 跌停         | 6.40             |         |         |        |
|   | 可用资金           |         | 96.07  | 1.0000    |              |            |                  |         |         |        |
|   | 冻结金额           |         | 0 00   |           |              |            |                  |         |         |        |

#### 7.4 快速批量买入、卖出

对于资金量比较大的客户,如果委托数量特别大,使用批量委托功能可以把委托拆分功 能可以将委托拆分成多笔委托,每笔委托的数量比较小。在行情的任何界面,点击右键,弹 出右键菜单后,选择批量买入、或批量卖出,既可以快速切换到批量卖出、或批量卖出界面, 程序自动填入证券代码、委托价格,如下图。

用户只需要输入委托拆分的单笔上线和委托的总数量。

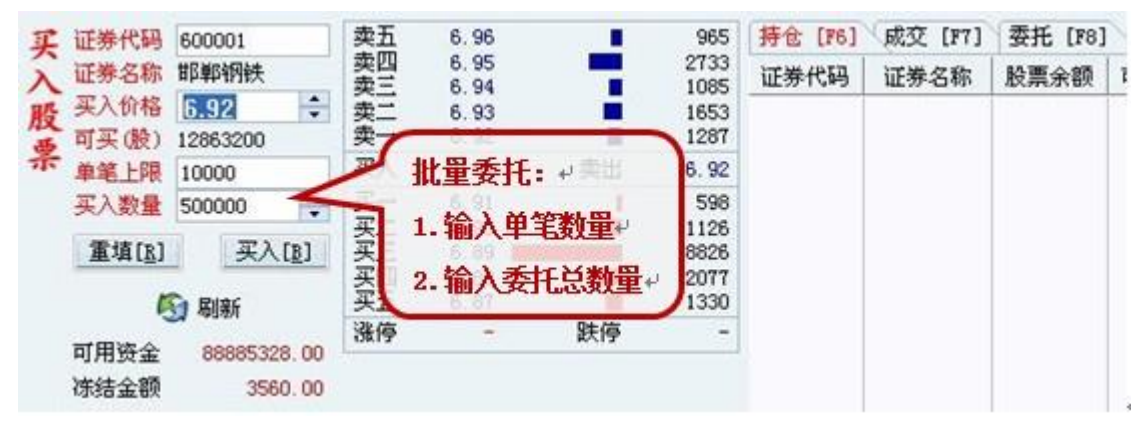

#### 7.5 买入、卖出快捷键

对于习惯使用键盘操作的用户,用户也可以使用键盘精灵的方式直接打开委托。在直接 在行情界面下键入数字键盘上的 ".+" 立即买入当前股票,键入 ".-" 立即卖出当前股票。 其中 ".+" 表示数字键盘上的小数点和加号, ".-" 表示数字键盘是那个的小数点和减号。

|          | 含权股  | 15:00:24<br>15:00:24 | 东华测试 大笔<br>光一科技 大笔 | 卖出 47<br>卖出 145 | 79手<br>53手 |                              |
|----------|------|----------------------|--------------------|-----------------|------------|------------------------------|
|          | 昨日涨停 | 1.4.55               | 10.02              | 19 🔺            | 1          |                              |
|          |      | × .+1                | 卖一价买入              | MYJMR           | -          | 快捷键委托: ↩                     |
| 1 3320   |      | 2 .+2                | 卖二价买入              | MEJMR           |            | 买入: 直接在行情界面下                 |
| hatilit. |      | .+3                  | 卖三价买入              | MSJMR           |            |                              |
| 设置 🔺     |      | * .+4                | 卖四价买入              | MSJMR           |            | 键人数子键盘上的"+"可                 |
|          |      | .+5                  | 卖五价买入              | MWJMR           | III        | 以立即买入当前股票。↩                  |
|          |      | .+01                 | 买一价买入              | MYJMR           |            |                              |
|          |      | .+02                 | 买二价买入              | MEJME           |            | <b>实出:</b> 且接任行情齐 <b>即</b> 卜 |
|          |      | .+03                 | 买三价买入              | MSJMR           | _          | 律入""可以立即卖出当                  |
| 100      |      | .+04                 | 买四价买入              | MSJMR           | -          |                              |
| Ŧ        |      | .+                   | NT IN ST           | A DECKARD       | 6          | 刖股祟∙৺                        |

使用键盘精灵快速委托时,也可以自动选择委托的价格,如键入".+1",则以卖一价买入,键入".+3"则以卖三价买入,对于快速上涨的股票,采用卖三价买入可以保证能够成交。如键入".-3",则以买三价卖出。

如下图是使用键盘精灵弹出的委托界面,程序已经自动填入了证券代码,用户自需要输入委托数量既可以委托了。对于习惯键盘操作的用户,使用键盘精灵委托,操作速度更快。

| 买入用            | <b>投票 🕝 </b> 🔀<br>刷新 关闭 |
|----------------|-------------------------|
| 证券代码           | 600320                  |
| 证券名称           | 振华港机                    |
| 买入价格           | 25.02                   |
| 可买(股)          | 200                     |
| 6 买入数量         | <b></b>                 |
| 重填( <u>R</u> ) | 确定(S)                   |

# 第八节 买卖功能的特色介绍

委托界面特色功能介绍,告诉你一些委托买卖的技巧。

| <b>买</b> 证券代码 <b>300001</b> | 卖五         | 7.20 |     | 2526050          | 持仓 [F6] | 成交 [F7] | 委托 [F8] |
|-----------------------------|------------|------|-----|------------------|---------|---------|---------|
| 入 证券名称 邯郸钢铁                 | 卖四<br>  壶= | 7.19 |     | 825575<br>634230 | 证券代码    | 证券名称    | 股票余额    |
| <b>時</b> 买入价格 7.16 ≑        | <u> </u>   | 7.17 |     | 372941           | 580010  | 马钢CWB1  | 1100    |
| 🚡 可买(股) 400                 | 卖一         | 7.16 |     | 186069           | 500001  | 基金金泰    | 2900    |
| 禾 买入数量                      | 买入         | 7.15 | 卖出  | 7.16             | 580002  | 包钢JTB1  | 39888   |
|                             | 买一         | 7.15 | 1   | 138786           | 600978  | 宜华木业    | 200     |
| 重項[[] 头入[]]                 | 买二         | 7.14 |     | 202780           | 038008  | 钾肥JTP1  | 100     |
|                             | 买三         | 7.13 |     | 194297           | 580990  | 茅台JCP1  | 4862500 |
| 100 · 小川赤川                  | <u>꽃</u> 딸 | 7.12 | - 2 | 116000           | 600001  | 邯郸钢铁    | 500     |
| 可用资金 3139.09                | メユ         | 7.11 | 呼信  | 440132           | 580003  | 邯钢JTB1  | 300     |
| ) 法结全额 0.00                 | 湖村学        | (.63 | 武臣  | 6.25             | 580008  | 国电JTB1  | 2000    |
|                             |            |      |     |                  | 600019  | 宝钢股份    | 200     |
| 股票印组 64052.95               |            |      |     |                  | 600050  | 中国联通    | 0       |
| 资产总值 221295.10              |            |      |     |                  | •       |         |         |

### 8.1 成交回报功能

通过网上交易客户端第一时间告知投资者成交信息,提高投资者使用体验。 通过双子星交易客户端登录成功后,点击"系统"——"快速交易"——"是否弹出成交回 报提示窗口",进行设置开通。为了保持客户操作一致性,默认是不显示成交回报提示窗口。

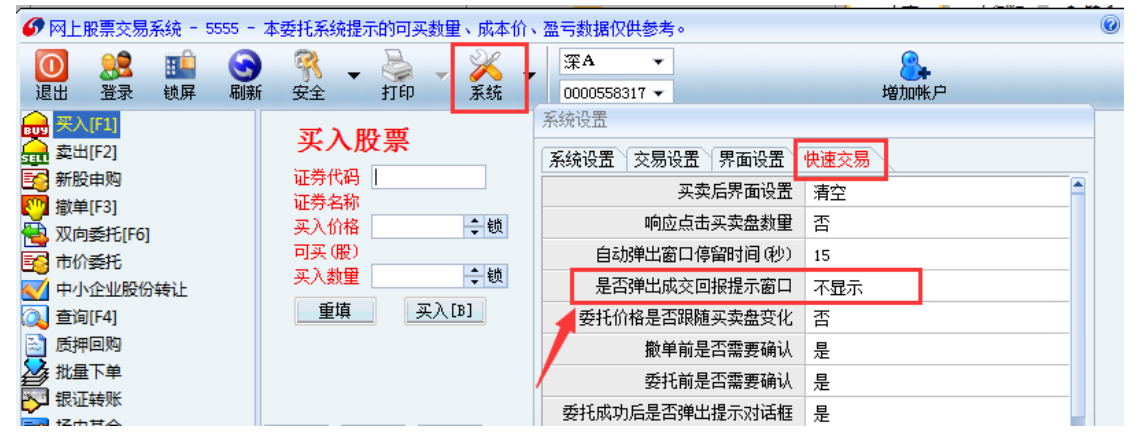

设置开通后,会有风险提醒,内容如下:

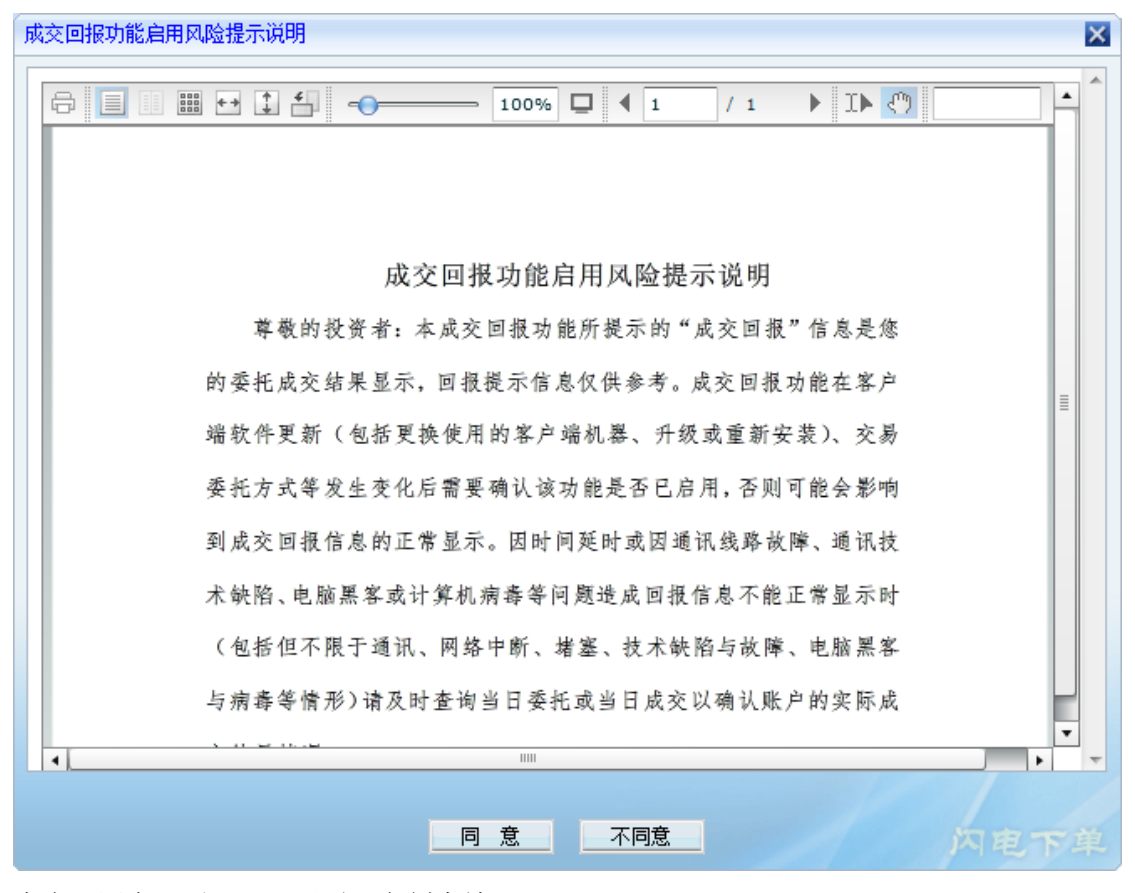

点击"同意"后,即可开通,立刻生效。

#### 成交回报声音设置

开通成交回报后,如需声音提醒,可以在系统设置中调整,详见下图。

#### 系统设置

| 系统设置(交易设置)界面设置  | 快速交易    |
|-----------------|---------|
| 是否使用行情代理设置      | 是       |
| 强制使用本地计算可买数量    | 否       |
| 理财是否下载当日资金明细    | 否       |
| 买卖盘行情来源         | 行情主站    |
| 行情不更新提示,超时时间(秒) | 0       |
| 买入委托时输入         | 买入数里    |
| 卖出委托时输入         | 卖出数里    |
| 自动刷新资产数据        | 是       |
| 输入代码使用键盘精灵      | 否       |
| 输入代码后不和行情联动     | 否       |
| 查询股票盈亏是否含卖出费用   | 否       |
| 成交回报后声音提示       | 是 ▼     |
| 是否弹出消息推送提示窗口    | 左       |
| 确定              | 取消 内电下单 |

#### 成交回报弹出框设置

目前成交回报弹出框分 2 种: 浮出框和简略框

浮出框的样式如下,从投资者电脑的右下角浮出来,显示5秒自动消失。

| 🛞 成交回报 (帐号:测试200002)                                                                  | ×                   |
|---------------------------------------------------------------------------------------|---------------------|
| 5932) 16:23:02 买入 603123 价格: 8.8元 数量                                                  | : 800股              |
| 5933) 16:23:02 买入 603309 价格: 29.35元 数算                                                | 1: 350股             |
| 5934  16:23:02 英人 603222 11倍: 21:44元 数量<br> 5935  16:23:02 星) 603308 位格: 22 33元 数量    | ≝: 440版<br>計: 330股  |
| 5936) 16:23:02 买入 603227 价格: 19.62元 数量                                                | : 620股              |
| 5937) 16:23:02 买入 603199 价格: 36.2元 数量                                                 | : 200股              |
| 5938) 16:23:02 买入 603306 价格: 38.05元 数量                                                | 1: 50股              |
| 5939  16:23:02 头八 603268 1)(格: 43.05元 数量 <br> 5940) 16:23:02 元)  603223 伦格: 30.31元 数量 | ፤: 50版<br>₱- 310股 — |
| 35407 10.23.02 英人 003223 前相: 30.3176 数量                                               |                     |
|                                                                                       | 10:20               |
|                                                                                       | 2016-08-25          |

简略框的样式如下:

| 买入<br>证券代码<br>证券名利<br>买入价格<br>可买 (股)<br>买入数量<br>重填 |                    | <ul> <li>素素素素素素素素素素素素素素素素素素素素素素素素素素素素素素素素素素素素</li></ul> | 五 -<br>四二 -<br>·<br>·<br>·<br>·<br>·<br>·<br>·<br>·<br>·<br>·<br>·<br>·<br>·<br>·<br>·<br>·<br>·<br>·<br>· | 卖出          |            | 194 <del></del> | 数表 (5)    |                |                                       |
|----------------------------------------------------|--------------------|---------------------------------------------------------|----------------------------------------------------------------------------------------------------|-------------|------------|-----------------|-----------|----------------|---------------------------------------|
| 证券代码                                               | 、2、32/10-3<br>正卷之称 | 2 当前持合                                                  | 12000000000000000000000000000000000000                                                                     | 可田全貓        | 立入法结       | <b>泰出海结</b>     | 参考及モ      | <b>憂云比例(%)</b> | ————————————————————————————————————— |
| 000001                                             |                    | 05650                                                   |                                                                                                    | 05650       | 222200     |                 | )<br>     | =10.07E        | 200                                   |
| 000001                                             | 十女報门<br>卅句見酒       | 93030                                                   | 93030                                                                                                    | 93030       | 0          | 0               | 121.20    | -10.915        | 50                                    |
| 000003                                             |                    | 1200                                                    | 1200                                                                                                    | 1200        | 0          | 0               | -2217 47  | -19.007        | - 52                                  |
| 000010                                             | 天間王窓<br>           | 2460                                                    | 2460                                                                                                    | 2460        | 0          | 0               | 15207.40  | -10, 991       | EC                                    |
| 000020                                             | 沐华友母               | 2400                                                    | 2400                                                                                                    | 2400        | 0          | 0               | 15301.40  | 92.092         | 10                                    |
| 000025<br>CEM                                      | 15 //4             | 190                                                     | 190                                                                                                    | 190         | U          | U               | 0004.42   | 213,009        | 12                                    |
| 汇思                                                 |                    |                                                         |                                                                                                    |             |            |                 | -15112    |                | rue                                   |
| NTAL - P                                           |                    | 1                                                       |                                                                                                    | _ حمد خذم 2 |            |                 |           |                |                                       |
| 川11                                                | 2000山 可用金额         |                                                         | 이끄 기가 해                                                                                                    | ;户名称: 测证    | (200002 16 | 3:23:02 买入      | 600006 价格 | :6.21元 数里:     | 210股                                  |

# 8.2 默认买入价格:

输入证券代码后,客户端会显示当前的实时行情、买卖盘,并且默认以最新价做为委托价格。(您也可以在"系统设置"中,设置"默认买入价格",可选"最新价"、"卖一价"、 "卖二价"、"买一价"等等)。

### 8.2 默认买入数量:

输入委托代码、委托价格后,程序自动计算出可买数量。需要用户手工输入委托数量, 另外也可以由程序默认以可买数量作为买入数量,而不需要输入买入数量,设置办法:在"系 统设置"中,设置"默认买入数量",可选择"空",表示由用户输入买入数量,"可买数量", 表示默认以可买数量作为买入数量,即全仓买入。

#### 8.3 委托价格和委托数量的微调

输入价格或者数量的时候,可以使用 PgDn, PgUp 或数字键盘的+、一键对价格进行微调。

### 8.4 下单界面的盘口出单

输入证券代码后,在委托界面会实时显示该股票的最新价、买卖盘。通过鼠标直接点击 窗口右侧的买卖盘价格也可以自动填入价格,特别是在行情变化较快的情况下,手工输入委 托价格比较浪费时间,很容易错失机会,而通过鼠标点击盘口价格进行委托,省略了输入委 托价格的步骤。

单击: 自动填入价格。

双击: 自动填入价格,并且提交委托。(需要事先输入数量)

| <b>丁</b> 证券代码               | 600001         | 卖五                        | 7 21        |            | 1375474      | 持合 FP6 | [ দেয়া কার্টনা [ | 委  |
|-----------------------------|----------------|---------------------------|-------------|------------|--------------|--------|-------------------|----|
| 入证券名称                       | 邯郸钢铁           | 卖四                        | 买一价         |            |              |        | 11日新名町            | 股票 |
| 股 买入价格<br>栗 可买(股)<br>栗 买入数量 | 7.17 ÷<br>400  | ( <u></u><br>卖<br>一<br>买入 | 单击: <br>双击: | 自动填入的自动填入的 | )格<br>)格并提交( | 需要预先均  | 直好数量)             |    |
|                             |                | 买→□                       | 7.16        | 1          | 199399       | 600978 | 宜华木业              |    |
| 重填[ <u>R</u> ]              | 头人[ <u>B</u> ] | 买二                        | 7.15        |            | 239366       | 038008 | 钾肥JTP1            |    |
| ,                           | Dutr.          | 买三                        | 7.14        | 1          | 85200        | 580990 | 茅台JCP1            | 48 |
|                             | <b>刻 刷新</b>    | 美四                        | 7.13        |            | 178997       | 600001 | 邯郸钢铁              |    |
| 可用资金                        | 3139.09        | 大丑                        | 1.12        | 呼信         | 104500       | 580003 | 邯钢JTB1            |    |
| )女社会病                       | 0.00           | 3號1學                      | 7.63        | 跌1号        | 6.25         | 580008 | 国电TTB1            |    |

#### 8.5 委托后是否清空界面

发送委托后,默认会清空当前界面的代码、价格、数量等,再次买入同样股票时,还需 要再次输入代码、价格、数量。您也可以在系统设置中设置,选择委托后不清空界面。("系 统设置"中,设置"买卖后界面设置",可选"清空"、"不清空"等)

#### 8.6 委托后自动查询当前委托

委托提交成功后,程序会弹出提示对话框,提示委托的合同编号,用户可以点击"查询当前委托"按钮,自动查询刚提交的委托,而不需要用户自己再切换到委托查询界面了。

| 提示            |              |        |
|---------------|--------------|--------|
| 您的买入委托已成功提交,合 | 同编号:7262068。 | 查询当前委托 |
| 确定            | 查询当前委托       |        |

当前委托查询界面,可以看到这笔委托的成交情况,双击委托,也可以立即撤单。

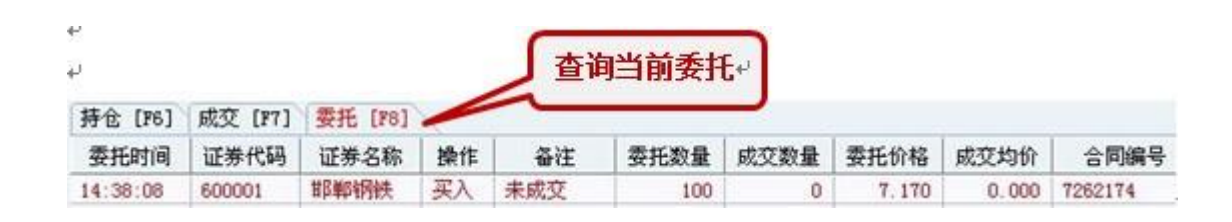

## 8.7 委托界面的资金、持仓、成交、委托快速查询

传统的方式,用户在委托后,需要切换到资金股票查询界面查询资金、股票,再切换到 成交查询界面查询成交,还要切换到委托查询界面查询委托,用户往往在多个界面频繁切换, 手忙脚乱。现在,在委托界面,就可以快速的查询用户的资金、股票、成交、委托了。

| 买 证券代码 600001 入 证券名称 邯郸钢铁 ★ 平入价格 5 93 ↓ | 卖<br>卖<br>卖<br>卖<br>卖<br>卖<br>卖<br>卖<br>卖<br>卖 | 6.97<br>6.96<br>6.95<br>6.94<br>6.93 |    | 92394<br>143259<br>78340<br>查持 | 持仓 [F6]<br>清休码<br>仓+ 10 | 成交 [F7]<br>证券名<br>查成交+ | 委托 [F8]<br>股票 顶<br>查委打 | 可用<br>E+J |
|-----------------------------------------|------------------------------------------------|--------------------------------------|----|--------------------------------|-------------------------|------------------------|------------------------|-----------|
|                                         | 买入                                             | 6.92                                 | 卖出 | 6.93                           | 580002                  | 包钢JTB1                 | 39888                  |           |
|                                         | 买一                                             | 6.92                                 |    | 66497                          | 600978                  | 宜华木业                   | 200                    |           |
| 重項[ <u>R</u> ] 头人[ <u>B</u> ]           | 买二                                             | 6.91                                 |    | 222074                         | 038008                  | 钾肥JTP1                 | 100                    |           |
| Buter                                   | 买三                                             | 6.90 📕                               |    | 417600                         | 580990                  | 茅台JCP1                 | 4862500                | 486       |
| ·····································   | 똜烥                                             | 6.89                                 |    | 143745                         | 600001                  | 邯郸钢铁                   | 699                    |           |
| 可用资金 2420.64                            | 大刀                                             | 6.88                                 |    | 342442                         | 580003                  | 邯钢JTB1                 | 300                    | -         |
| 法结全额                                    | 浙和学                                            | 7.82                                 | 跃停 | 6.40                           | 580008                  | 国电JTB1                 | 2000                   |           |
|                                         |                                                |                                      |    |                                | 600019                  | 宝钢股份                   | 200                    |           |
| 股票巾值 63672.78                           | 查资金                                            | Ê≁                                   |    |                                | 600050                  | 中国联通                   | 100                    | -         |
| 资产总值 219535.48                          |                                                |                                      |    |                                | 600057                  | 夏新电子                   | 2490                   |           |

# 第九节 查询功能的特色介绍

查询功能的特色介绍,告诉你一些查询的技巧。

### 9.1 汇总功能

在查询数据时,如果记录数比较多,采用汇总功能可以对交易记录进行汇总,这样数据 会看得更加清楚。比如在查询历史成交时,如果同一个股票买卖很多次,那么采用汇总功能, 就可以统计出每个股票总的买入数量、买入均价,以及总卖出数量、卖出均价,这样,对每 个股票的操作盈亏,就会非常清楚。

特别是在当日成交中,如果用户的资金量比较大,会有很多分笔成交,交易记录非常多, 用户很难统计一个股票共成交了多少股,成交的均价是多少,而采用汇总功能,既可以针对 分笔成交进行汇总,也可以针对股票进行汇总。

如下图是查询当日成交,点击鼠标右键,选择"汇总","这个国编号汇总",就可以把 所有分笔成交进行汇总。

| 成交时间     | 证券代码   | 证券名称  | 操作 | 成交数量 | 成交均分       |                   | 成交编号      |
|----------|--------|-------|----|------|------------|-------------------|-----------|
| 09:51:48 | 600003 | ST东北高 | 卖出 | 100  | 6 点击台      | 同编号,按照合同的         | 929554    |
| 09:51:59 | 600001 | 邯郸钢铁  | 卖出 | 330  | 6 96 2 445 |                   | 929607    |
| 09:52:11 | 600050 | 中国联通  | 买入 | 500  | 6 5世1.     | 口上忠,把所有27065      | \$ 929649 |
| 09:53:11 | 500001 | 基金金泰  | 卖出 | 5900 | 2 ST H.    | 14720.500 7326496 | 929929    |
| 09:53:12 | 600068 | 葛洲坝   | 卖出 | 2300 | 15.        | 35880 000 7326513 | 1929938   |
| 09:53:20 | 500001 | 基金金泰  | 卖出 | 2200 | 2.495      | 5489.000          | 21929959  |
| 09:56:35 | 600006 | 东风汽车  | 买入 | 100  | 0 070      | -907.000 732      | 21930816  |
| 09:57:21 | 500001 | 基金金泰  | 买入 | 过滤区  | )          | 12 000 73273      | 21930994  |
| 09:57:30 | 500001 | 基金金泰  | 买入 | 常用汇  | 芭 (X)      | 1 合同编号 V          | 1931025   |
| 09:57:37 | 500001 | 基金金泰  | 买入 | 复制化  | ) Ctrl+C   | 2 代码+操作           | 1931054   |

汇总后的显示,显示了总的成交数量、成交均价、成交金额。再次点击右键菜单的"全 部显示"则取消汇总状态,显示所有数据。

| 证券代码   | 证券名₹▼ | 操ſ▼ | 成交数量▼ | 成交均₺▼ | 成交金額▼     | 合同编号    |
|--------|-------|-----|-------|-------|-----------|---------|
| 500001 | 基金金泰  | 买入  | 23600 | 2.501 | 59035.200 | 7327342 |
| 500001 | 基金金泰  | 卖出  | 5900  | 2.495 | 14720.500 | 7326496 |
| 500001 | 基金金泰  | 卖出  | 2200  | 2,495 | 5489.000  | 7326555 |
| 600001 | 邯郸钢铁  | 卖出  | 330   | 6.960 | 2296.800  | 7326280 |
| 600003 | ST东北高 | 卖出  | 100   | 6.220 | 622.000   | 7326243 |
| 600006 | 东风汽车  | 买入  | 100   | 8.070 | 807.000   | 7326226 |
| 600050 | 中国联通  | 买入  | 500   | 6.730 | 3365.000  | 7326305 |

### 9.2 过滤功能

在查询历史成交时,当记录数比较多,如果要查询某一个股票的成交,就会非常麻烦, 使用过滤功能,会让查询更加方便。

如下图实在查询历史成交界面,右键点击交易记录,在弹出的右键菜单里,选择"过滤":

| 查调口积 ]2  | 2007- 3- 1 | ] ±  2007- 8- | 8 - NHA    | е <b>вла</b> с. | <b>B</b>  |           |     |      |
|----------|------------|---------------|------------|-----------------|-----------|-----------|-----|------|
| 成交日期     | 证券代码       | 证券名称          | 操作         | 成交数量            | 成交均价      | 成交金额      | 合   | 同编号  |
| 20070522 | 500001     | 基金金泰          | 卖出         | 1000            | 1 761     | 1761_000  | 455 | 0981 |
| 20070522 | 500001     | 基金金泰          | 卖出         | 2000            | / 过滤 (E)  |           |     | 0992 |
| 20070522 | 500001     | 221302302582  | ज्यस       | ~ 2             | 常用汇总      | t CO S    |     | 1012 |
| 20070522 | 500001     | 1. 在数据        | 查询列表,      | 点               | 「「生」(で)   | Ct+14     | C.  | 1018 |
| 20070522 | 500001     | 新全会行          | , 学出       | 400             | 夏朝し       | CUL       | -   | 1028 |
| 20070522 | 500001     | 击鼠标石          | 键,在弹出      | 采 100           | 保存 (S)    | Ctrl      | s   | 1061 |
| 20070522 | 580010     | M ch ¥ł 47    | (0-+>+>    | 35700           | Restricts | 00 000    | W   | 2045 |
| 20070522 | 600057     | ( 早屮达揜        | - 17.72. • | 100             | ▼ R844417 | 00) CHI   | 'n  | 2751 |
| 20070522 | 600057     | 复测电于          | 兴田         | 35              | 列表配置      | 10) Ctrl4 | ю   | 2753 |
| 20070522 | 580010     | 马钢CWB1        | 季出         | 100             |           |           |     | 2955 |

点击过滤后,列表的表头都显示了一个可以下来的三角按钮。点击证券代码表头的下拉 三角按钮,弹出所有的证券代码。选择你要查找的证券代码,就可以快速查询到某个股票的 所有交易记录。

| 查询日期     | 2007- 3- 1 🗾 | 至 2007-8-8 | · 确定    | 第月汇》            | 3.      |      |
|----------|--------------|------------|---------|-----------------|---------|------|
| 成交日其▼    | 证券代码         | 证券名称 ▼     | 操作 ▼    | 成交数量▼           | 成交均₺▼   | 成交:  |
| 20070406 | 〈全部〉         | 金泰         | 派息      | 0               | 0.000   |      |
| 20070423 | 〈自定义>        | 表          | 卖出      | 1100            | 1.650   | 18:  |
| 20070518 | ◇IL总>        | AV         |         | 410-50 + 21 4   | 1.729   | 172  |
| 20070521 | 000001       | 金泰         | 2. 点击业务 | <b>汗代的表</b> 头II | 1.736   | 1423 |
| 20070521 | 000002       | 金泰         | 下拉二角均   | <b>油 妖后</b> 者   | 1.735   | 1370 |
| 20070521 | 000548       | 金泰         | 1 19    | KELLY Shind &   | 1.735   | 1335 |
| 20070521 | 038006       | 金泰         | 择要查找的   | 证券代码。           | ₽ 1.736 | 144( |
| 20070521 | 500001       | 金泰し        | Ψλ      | 77.00           | 1.735   | 1335 |
| 20070521 | 500011       | 金泰         | 买入      | 7700            | 1.735   | 1335 |
| 20070521 | 580010       | 金泰         | 买入      | 6100            | 1.735   | 1058 |
| 20070521 | 580989       | 金泰         | 买入      | 6600            | 1.735   | 114  |

如果要恢复到显示所有数据,点击鼠标右键,选择"全部显示",就可以取消过滤状态,显示全部数据。

| 成交日其一    | ↓ 证券代码▼  | · 证券名称 ·        | - 操作 -  | 成交数量、 | • 成交均6 ▼  | 成交金额、  |
|----------|----------|-----------------|---------|-------|-----------|--------|
| 20070406 | 500001   | 基金金泰            |         |       |           | 0.00   |
| 20070423 | 500001   | 基金金泰            | 卖出      |       | 全部显示(A)   |        |
| 20070518 | 500001 / | 24.44.45.90     |         | ~/    |           |        |
| 20070521 | 500001   | 3. 点击"全         | 部显示"取》  |       |           | CL 11C |
| 20070521 | 500001   |                 |         |       | 夏利心       | L TITL |
| 20070521 | 500001   | 过滤状念,虽          | 记不全当该归居 | of to | 保存(2)     | Ctrl+S |
| 20070521 | 500001   | 245 stz stz 240 | 天八      |       | 「白井をおお」ない |        |
| 20070521 | 500001   | 基金金泰            | 买入      |       | 隐藏 全列(出)  | Utrl+H |
| 20070521 | 500001   | 基金金泰            | 买入      |       | 列表配置 (0)  | Ctrl+0 |
|          | FRANCI   | サムムキ            | 37 3    |       | 1,200     |        |

### 9.3 排序功能

对于一些交易频繁的用户,交易记录比较多,而证券公司返回的交易记录默认是按照时 间升序排列,所以最新的交易记录往往是在查询数据的最后面,就经常需要拖动滚动条,翻 到最后才能看到自己最新的交易记录,操作很不方便。对于这些用户,可以使用排序功能, 使交易记录按照时间倒序排列,这样,最新的交易记录就总在最前面了。

如下图是当日成交查询,默认是按照时间升序排列的,使用鼠标点击"成交时间"列的 表头,就可以按照成交时间倒序排列,再次点击则按照升序排列。

如果不想进行排序,而恢复到原始顺序,则再次点击,就可以恢复到原始顺序(即证券 公司默认返回的顺序)。

| 持仓 [F6]  | 成交 [F7] | 委托 [F8] | S            |          |        |           |         |          |
|----------|---------|---------|--------------|----------|--------|-----------|---------|----------|
| ▼成交时间    | 证券代码    | 证券名称    | 操作           | 成交数量     | 成交均价   | 成交金额      | 合同编号    | 成交编号     |
| 09:51:48 | 600003  | ST东北高   | 卖出           | 100      | 6.220  | 622.000   | 7326243 | 21929554 |
| 09:51:59 | 0001    | 邯郸钢铁    | 卖出           | 330      | 6.960  | 2296.800  | 7326280 | 21929607 |
| 09:52:11 | 60      | 中国联盟    | 37.7         | 5003     | 6.730  | 3365.000  | 7326305 | 21929649 |
| 09:53:11 | 50000   | 占土:正#   | +# m=        | ESL COTS | 2.495  | 14720.500 | 7326496 | 21929929 |
| 09:53:12 | 600068  | 黑山坦?    | гіліни       | KYUII.   | 15.600 | 35880.000 | 7326513 | 21929938 |
| 09:53:20 | 500001  | 拉二角拐    | <b>注印,</b> 身 | 大后洪择     | 2.495  | 5489.000  | 7326555 | 21929959 |
| 09:56:35 | 600006  | 19      | KEEL 3 S     | NOT KEH  | 8.070  | 807.000   | 7326226 | 21930816 |
| 09:57:21 | 500001  | 要查找的    | 们正券伯         | 化阳。200   | 2.501  | 30012.000 | 7327342 | 21930994 |
| 09:57:30 | 500001  |         | Jacob        | 4900     | 2,502  | 10758.600 | 7327342 | 21931025 |
| 09:57:37 | 500001  | 基金金泰    | 买入           | 7300     | 2.502  | 18264.600 | 7327342 | 21931054 |

# 9.4 数据导出

可以将查询结果,如资金查询、股份查询、成交查询等数据导出为文本文件或者 EXCEL 文件保存。便于您对账户数据进行备份、或进一步分析。

如下图是在查询股票界面,点击鼠标右键,在弹出的右键菜单里,选择"保存",就可以将查询的股票数据保存到 EXCEL 中。

| 持仓 [F                            | 6] 成交 [F7]                   | 委托 [F8]                      |                     |      |                         |                  |                                       |
|----------------------------------|------------------------------|------------------------------|---------------------|------|-------------------------|------------------|---------------------------------------|
| 证券代                              | 码 证券名称                       | : 股票余额                       | 可用余额                | 冻结数量 | 盈亏                      | 成本价              | 市价                                    |
| 600005                           | 武钢股份                         | 67                           | 67                  | 0    | 668.740                 | 4.249            | 14.230                                |
| 000021                           | 长城开发                         | 156                          | 156                 | 0    | 1728.160                | 5.012            | 16.090                                |
| 000021                           | 10,98,97 20.                 | 2025                         | 228                 | 0    | 22465, 830              | 5.012            | 16.090                                |
| 58000<br>58000<br>58000<br>60131 | 1. 在致困查1<br>右键,谈出读<br>可以将查询的 | 时列表中,点面<br>集单中选择"保<br>的数据保存成 | 古戰你<br>存",<br>excel |      | 过滤(E)<br>复制(C)<br>保存(S) | Ctrl+C<br>Ctrl+S | D. 000<br>D. 000<br>D. 000<br>B8, 400 |
| 60060<br>58000                   | 格式文件。                        | μ 1534<br>9599               | 15                  | -    | 隐藏空列(H)<br>列表配置(Q)      | Ctrl+H<br>Ctrl+O | 27.440<br>0.000                       |
| 000021                           | 长城开发                         | 220                          | 220                 | -0   | 2428.890                | 5.050            | 16.090                                |
| 580008                           | 国电JTB1                       | 300                          | 300                 | 0    | -323.100                | 10.697           | 9.620                                 |

使用 EXECL 打开上一步保存的文件,就可以看到您的股票持仓数据,通过 EXCEL,您可 以对自己的数据进行定期备份,或进一步分析。

|    | A         | В              | C        | D     | E    | F        | G     | Н     | I        |
|----|-----------|----------------|----------|-------|------|----------|-------|-------|----------|
| 1  | 证券代码      | 证券名称           | 股票余额     | 可用余额  | 冻结数量 | 盈亏       | 成本价   | 市价    | 市值       |
| 2  | 580003    | 邯钢JTB1         | 100      | 100   | 0    | 0        | 3.111 | 0     | 0        |
| 3  | 580990    | 茅台JCP1         | 8900     | 8900  | 0    | 0        | 0.744 | 0     | 0        |
| 4  | 600741    | 巴士股份           | 10       | 10    | 0    | 88.92    | 2,338 | 11.23 | 112.3    |
| 5  | 580010    | 马钢CWB1         | 200      | 200   | 0    | -37.67   | 5.596 | 5.408 | 1081.6   |
| 6  | 600003    | ST东北哥          | 133      | 133   | 0    | 537.46   | 2.099 | 6.14  | 816.62   |
| 7  | 2. 使月     | EXCEL ]        | 开上一步     | 保 100 | 0    | 0        | 1.837 | 0     | 0        |
| 8  | 600003    |                |          | 2593  | 0    | 10831.84 | 1.963 | 6.14  | 15921.02 |
| 9  | 仔的胀       | 宗持它到           | 出版。 怒 믜  | 1 000 | 0    | 2021.92  | 2.155 | 7.71  | 2806.44  |
| 10 | (th H) r  |                |          | 133   | 0    | 537.46   | 2.099 | 6.14  | 816.62   |
| 11 | 使用也       | ACET XIE       | [二日] 英归居 | 100   | 0    | -35      | 39.17 | 38.82 | 3882     |
| 12 | 行程方       | 元主出            | た公析      | 330   | 0    | 1311.34  | 2.936 | 6.91  | 2280.3   |
| 13 | L IT IN F | T-WEW          | 2/1010   | 330   | 0    | 1308.34  | 2.945 | 6.91  | 2280.3   |
| 14 | 000000    | 2-4-4-5710-100 | 01       | 67    | 0    | 668.74   | 4.249 | 14.23 | 953.41   |